### Table of Contents

| Objectives                                                       | 2  |
|------------------------------------------------------------------|----|
| References                                                       | 2  |
| Performing a "DUPC"-BIRLS Consolidation                          | 3  |
| Corporate Trouble Ticket                                         | 5  |
| Performing a Corporate Record Merge                              | 6  |
| What to do if a DUPC has not been done                           | 8  |
| What to do if there is an error performing a DUPC                | 10 |
| Reviewing the Corporate Record                                   | 11 |
| Determining which PID is correct and incorrect                   | 12 |
| Updating the SSN on the Correct PID                              | 17 |
| Two Corporate Records and BOTH have Data                         | 21 |
| PID Deactivation                                                 | 23 |
| Two Corporate Records and BOTH have Pre-Converted Master Records | 24 |
| MAP-D Merge                                                      | 25 |

# **Objectives**

| PREREQUISITE<br>TRAINING | None                                                                  |
|--------------------------|-----------------------------------------------------------------------|
| PURPOSE OF LESSON        | This is essential to both VA Central Office and the Regional Offices. |
|                          | This guidance will help ensure all pertinent fields for this          |
|                          | amendment are properly evaluated so Veterans who are entitled         |
|                          | are properly identified and receiving the correct amount in award     |
|                          | money and their records are accurately maintained.                    |
|                          |                                                                       |

TIME REQUIRED 1.5 Hours

# References

- M21-1 III.ii.4.E Consolidation of Duplicate Beneficiary Identification and Records Locator Subsystem (BIRLS) Records and Corporate Records Preventing Duplicate Records Handout
- SHARE User Guide

# Performing a "DUPC"-BIRLS Consolidation

The following steps describe the process for performing the DUPC-BIRLS Consolidation process.

This is essential to both VA Central Office and the Regional Offices. This guidance will help ensure all pertinent fields for this amendment are properly evaluated so Veterans who are entitled are properly identified and receiving the correct amount in award money and their records are accurately maintained.

The IPC Supervisor or designee is responsible for the consolidation process. DUPC action must be completed prior to submitting the corporate trouble ticket request.

#### **Processing a DUPC Transaction BIRLS Consolidation**

Only BIRLS data will be merged in the BIRLS consolidation process. Before the BIRLS records are consolidated using the DUPC process

- review the corporate record(s) to determine whether it will be necessary to terminate a corporate award, and
- do not complete the BIRLS record consolidation until the award action to terminate one of the corporate records has been authorized.

|                                                                                                    |                  | READY                                 |         |
|----------------------------------------------------------------------------------------------------|------------------|---------------------------------------|---------|
| COMMAND                                                                                                    | <b>□</b> ~       |                                       |         |
| SCREEN NUMBER<br>FILE NUMBER<br>PAYEE NUMBER<br>END PRODUCT CODE<br>BENEFIT<br>STUB NAME<br>FULL NAME<br>FIRST<br>MIDDLE<br>LAST<br>SUFFIX<br>SOC SEC NUMBER<br>DATE OF BIRTH<br>REGIONAL OFFICE<br>INSURANCE NUMBER<br>REQUESTOR ID | ~                | BRANCH EOD RAD<br>Date of death       |         |
| File#                                                                                                    | First Name [     | SSN Payee#                            |         |
| assword:                                                                                                    | Middle Name [    | Service# End Product                  |         |
| Clear Fields                                                                                                    | Last Name [      | Stub Name Benefit                     |         |
| COMMANDS 1 DUP-C                                                                                                    | ORIG CEST        | 1 ORIG CEST 2 REOPENS FNODS FINANCES  | APPEALS |
| cadd badd pclr                                                                                                    | BINQ BINQ<br>LOC | ping CNAM bfid bupd corr 680 pchg SIN | DUPC    |

After you have determined if records must be merged you can use this information for BDN.

After you have determined records must be merged, you can use this information for processing in BDN.

- 1. On the BDN READY screen, enter "DUPC," and
  - Your password
- 2. Press Enter
  - RESULT- The record consolidation screen (CON) is displayed
- 3. On the CON screen enter the
  - File number, and
  - Names of both records to be consolidated
- 4. Ensure information on the CON screen matches information in BIRLS

| 🗦 쿠 🕨 💻 📾 😂 🖹 🖻 🍛 🏈                                                                                          | Ready                             |
|----------------------------------------------------------------------------------------------------|-----------------------------------|
| CON RECORD CONSOLIDATION SEQ NO                                                                              | 08-18-2009                        |
| RECORD TO BE RETAINED                                                                                        |                                   |
| FILE NUMBER<br>NAME<br>FIRST<br>MIDDLE<br>LAST<br>SUFFIX                                                     |                                   |
| RECORD TO BE CANCELED                                                                                        |                                   |
| FILE NUMBER<br>NAME<br>FIRST<br>MIDDLE<br>LAST<br>SUFFIX                                                     |                                   |
|                                                                                                    | NEXT SCREEN                       |
|                                                                                                    |                                   |
| File# First Name SSN                                                                                         | Payee#                            |
| Password: **** Middle Name Service#                                                                          | End Product                       |
| Clear Fields Last Name Stub Name                                                                             | Benefit                           |
| COMMANDS DUP-C ORIG CEST 1 ORIG CEST 2 REOPENS FNO                                                           | DS FINANCES APPEALS               |
| cadd         badd         pclr         BINQ         pinq         CNAM         bfld         bupd         corr | 680<br>1151 pchg SINQ <b>DUPC</b> |

- 1. Display the retained record, make a print of the (VID) screen for your review
- 2. Press ENTER to display the cancelled record, make a print of the (VID) screen for your review
- 3. Press ENTER: Consolidation occurs
- 4. Compare the data in BIRLS and on the printed VID screens
- 5. Enter "UPD" to complete the transaction

#### **Review file in VBMS for merger**

### Corporate Trouble Ticket

Submit a corporate trouble ticket to the National Help Desk (NSD) for correction of errors that occur due to duplicate corporate records

The hyperlink to the trouble ticket form can be found within the CKMP at III.ii.4.E.5.f. Corporate Trouble Ticket or by clicking the link below:

#### Corporate Trouble Ticket Request Form

Before merging the duplicate corporate records and performing a corporate update, a ticket must be opened with the National Help Desk.

- 1. Complete the Corporate Trouble Ticket Request form.
- Email the National Service Desk the Corporate Trouble Ticket Request Form. Request receipt of the NSD ticket number to control the error. Request that it be assigned to your RO's SME Compensation Corporate Records or the SME Pension Corporate Records group and to yourself as the assignee.

#### How do I transfer a ticket? (Assign to self or send to another group)

Go to Activities at the top of the ticket and choose Transfer:

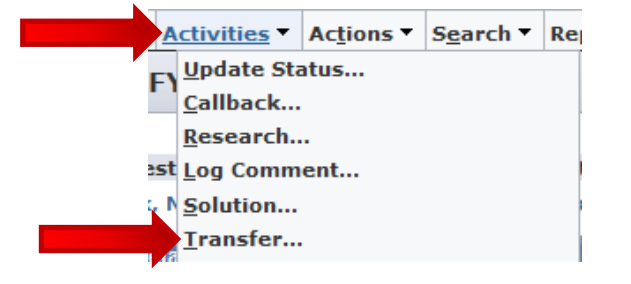

To assign it to yourself, type your last name in the New Assignee field and to transfer to another group: Change the group from your RO's **SME Compensation Corporate Record** or **SME Pension Corporate Records** to the group you need to send it to. For example, Philadelphia SME Compensation Corporate Record:

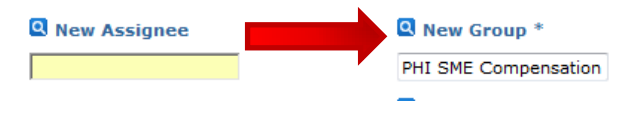

Click Save

## Performing a Corporate Record Merge

### Systems you will need:

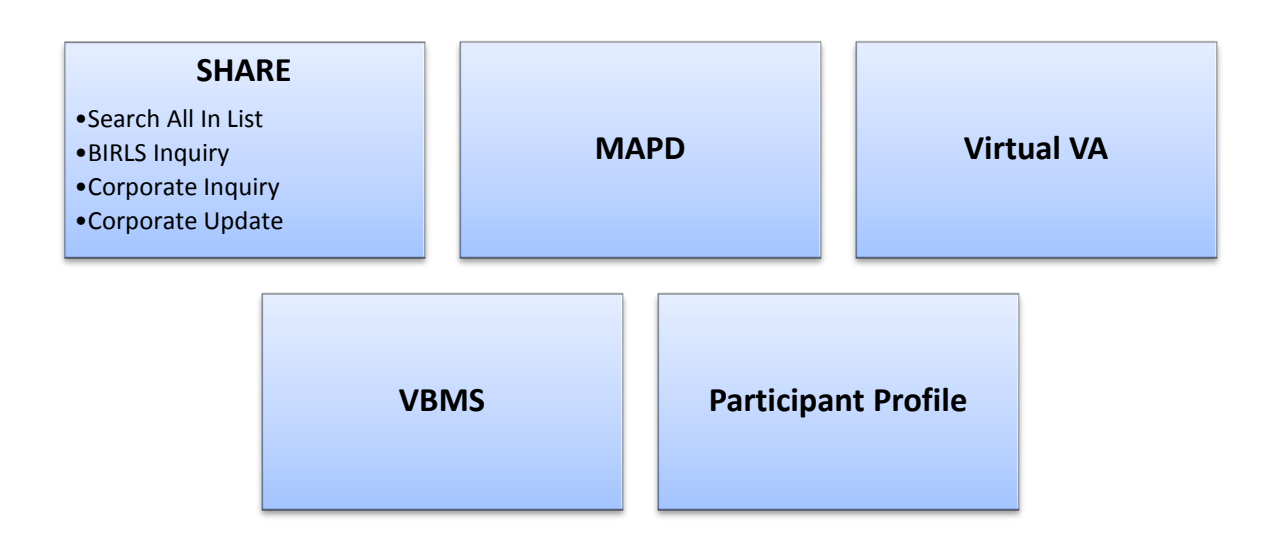

### Let's get started

#### We have **<u>2 Corporate Records</u>** according to the Corporate Trouble Ticket Worksheet

There is either:

- Claim Number vs SSN
- or
- Incorrect SSN vs Correct SSN

First, determine if the DUPC has been performed prior to the ticket being submitted.

We will need to review BIRLS.

Enter the first number listed on the Corporate Trouble Ticket worksheet into BIRLS Inquiry.

| e Help<br>Beguired Field                                                                                                    |                                                                                                    |               |
|----------------------------------------------------------------------------------------------------|----------------------------------------------------------------------------------------------------|---------------|
| Required Multiple Option Field<br>(Must Enter One Or More Of The Fields)<br>vailable Processes<br>Entered Work<br>Claim Type Filter<br>Inquiry Only Update Only All<br>BIRLS Add<br>BIRLS Folder Update<br>BIRLS ICP Update<br>BIRLS ICP Update<br>BIRLS ICP Update<br>BIRLS Record D<br>BIRLS Record D<br>BIRLS Becord D<br>BIRLS Becord D<br>BIRLS Update<br>Change Of Fiduciary<br>Change Of Fiduciary<br>Change Of Change<br>Change Of Change<br>Ch | Search Criteria File Number or SSN Payee Number Additional Data  First Name Middle Name Last Name Suffix Stub Name FI MI Last DOB /// DOD /// Service Number Branch Of Service EOD /// RAD ///  Insurance Number Regional Office |               |
| About Share Print Scr                                                                                                    | een <u>S</u> ubmit Clear                                                                                                    | E <u>x</u> it |

You want to check both numbers to ensure there is only one BIRLS record. The BIRLS record should look like the following:

| BIRLS Veteran Identification 101 Washingto                                                       | n Process is: BIRLS Inquiry 🗖 🗉 🕱                                              |
|--------------------------------------------------------------------------------------------------|--------------------------------------------------------------------------------|
| File Help                                                                                        |                                                                                |
| File Number                                                                                      | Payee 00 Name                                                                  |
| Vet's Identification Data Name Insurance                                                         | Inactive Comp & Pen   Folder Location   Miscellaneous Info   Corporate Inquiry |
| File Number 12-345-678                                                                           | Name Claim Folder Location                                                     |
| SSN - Verified Y 123-45-6789                                                                     | Date Of Death                                                                  |
| Insurance File No.                                                                               | Cause Of Death                                                                 |
| Insurance Policy No.                                                                             | Death In SVC                                                                   |
| Date Of Birth                                                                                    | Positive Indication                                                            |
| Sex Male<br>Service Data<br>SERVICE NUMBER<br>EOD<br>RAD<br>BRANCH<br>CHAR SVC<br>SEP REASON<br> | Ower of Acontrey     030 - WISCONSIN DEPARTMENT OF VETERANS AFFAIRS            |
| PAY GRADE NON PAY DAYS VADS VERIFIED Y                                                           | Contested Data                                                                 |
| 14/30/2015 4:11 PM Print Screen                                                                  | &P Award - VETSNET                                                             |

# What to do if a DUPC has not been done

If the DUPC has not been performed and it has not been reported in the ticket attachment that a DUPC error occurred...

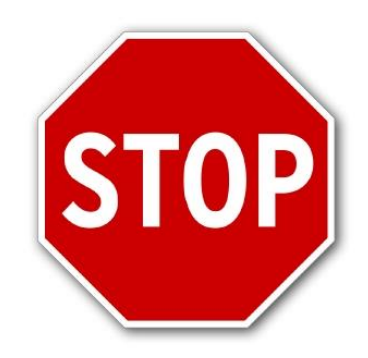

We need to have the RO end user (i.e. CA or Intake Analyst) perform the DUPC.

If the DUPC has not been performed and it has been reported in the ticket attachment that a DUPC error occurred, we <u>need to transfer the ticket to BPS BIRLS Support group</u>.

Here are the steps for transferring tickets to the BIRLS Support Group:

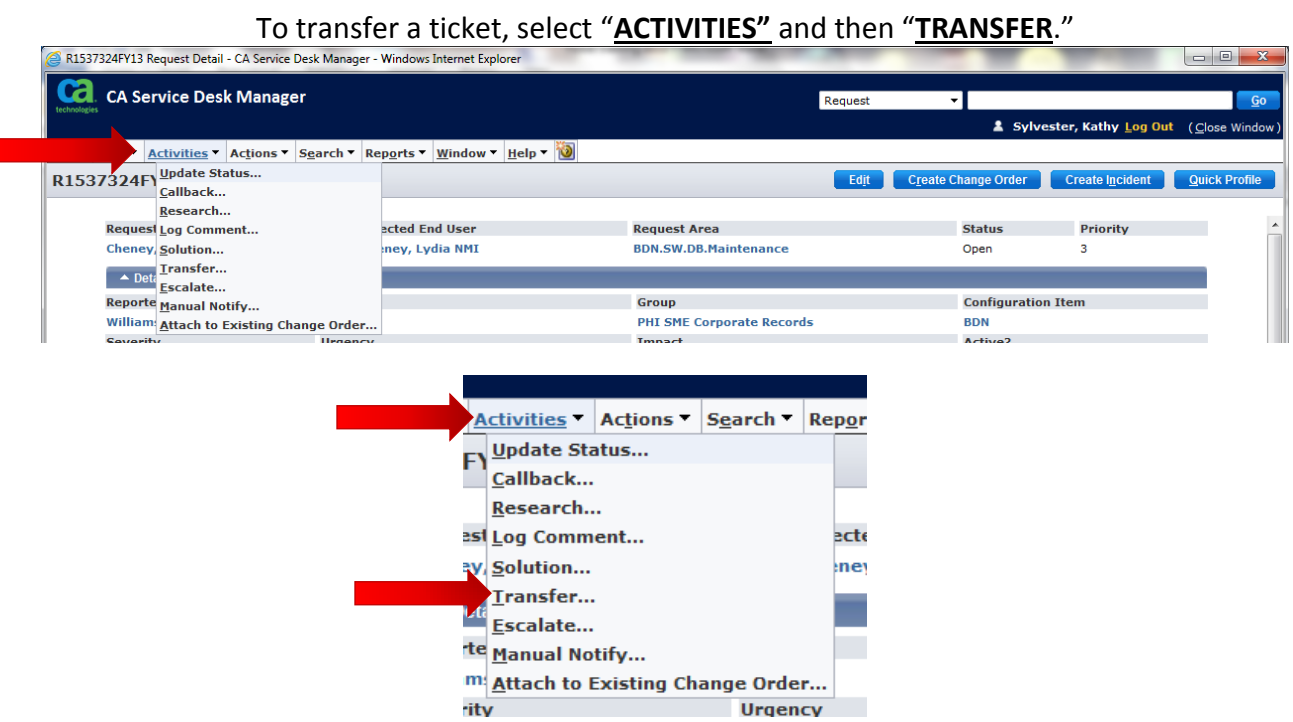

### What to do if there is an error performing a DUPC

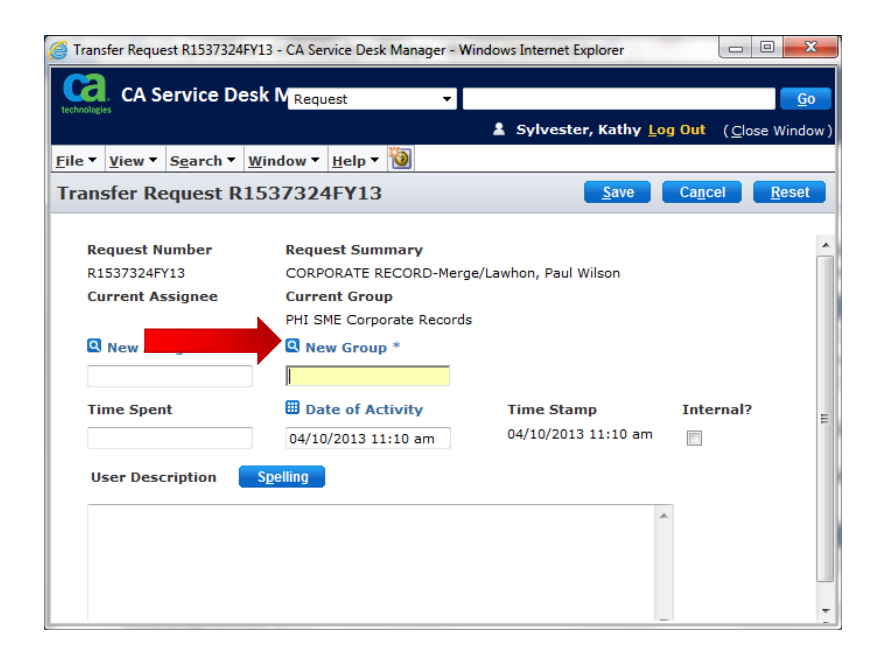

Under "New Group"

Insert BPS BIRLS Support

Under "<u>User Description</u>" you can input that a DUPC was not done and even insert the comment that is noted on the ticket attachment regarding why the DUPC was not done.

You have now just completed a transfer to the BIRLS Support group.

Check your work queue in the Service Desk occasionally because the ticket will be returned back to you once it is completed. You will know once you look at the "LOGS"

|     | <u>1</u> . Additional I                       | Informatio | <u>2</u> . Logs        |              | <u>3</u> . Knowledge Management                                 |               | <u>4</u> . Relationship                         | s               |
|-----|-----------------------------------------------|------------|------------------------|--------------|-----------------------------------------------------------------|---------------|-------------------------------------------------|-----------------|
|     | <u>1</u> . Activitie                          | 25         | 2. Event I             | <u>.oq</u>   |                                                                 | 3. Support    | Automation                                      |                 |
| Re  | equest Activity Log Lis                       | t          |                        |              | Search(                                                         | <u>sho</u>    | w Filter( <u>\$</u> ) Clear Filter( <u>\$</u> ) | E <u>x</u> port |
| Vie | ew All ( <u>\$</u> ) Expand All ( <u>\$</u> ) |            | 14 4                   | Page 1 o     | of 2 🕨 🔰                                                        |               |                                                 | 1-25 of 26      |
|     | Type ⇔                                        | Created By | On ⇔                   | Time Spent ⇔ | Description                                                     |               |                                                 |                 |
| +   | Transfer                                      |            | 04/29/2015 12:26<br>pm | 00:00:34     | Map-D record merge has been complete<br>Corporate Record merge. | ed. Ticket is | being transferred for completio                 | n of the =      |
| +   | Attach Doc                                    |            | 04/24/2015 06:32<br>am |              | Attach Document : R3947955FY15.msg                              |               |                                                 |                 |
| +   | Transfer                                      |            | 04/15/2015 08:27<br>am | 00:00:07     | Transfer Assignee from " to 'Hooper, Da                         | avid '        |                                                 |                 |

|   | 🖉 Claim/Denial Information - Wa                             | ishingtor       | n     |                           |        |     |               | [            |                           |  |  |
|---|-------------------------------------------------------------|-----------------|-------|---------------------------|--------|-----|---------------|--------------|---------------------------|--|--|
|   | File Help                                                   |                 |       |                           |        |     |               |              |                           |  |  |
|   | Person Military Claims/ Denials Award/ PreConvsn Master Rcd |                 |       |                           |        |     |               |              |                           |  |  |
| ſ | Benefit Claim Information Denials                           |                 |       |                           |        |     |               |              |                           |  |  |
|   | Click On Benefit Claim Line To View                         | v Details       |       |                           |        |     |               |              |                           |  |  |
|   | Name                                                        | Benefit<br>Type | Payee | Claim Type                |        | EPC | Date of Claim | Claim Status | Date of Final 📥<br>Action |  |  |
|   | HARRELL, JOSEPH A                                           | CPL             | 00    | Correspondence            |        | 404 | 10/24/2014    | PEND         |                           |  |  |
|   | HARRELL, JOSEPH A                                           | CPL             | 00    | Reviews - Ratings Involv  | ed     | 686 | 05/16/2014    | CLR          | 05/16/2014                |  |  |
|   | HARRELL, JOSEPH A                                           | CPL             | 00    | Special Monthly Compen    | sation | 020 | 08/30/2013    | CLR          | 04/04/2014                |  |  |
|   | HARRELL, JOSEPH A                                           | CPL             | 00    | Reviews - Authorization ( | Only 2 | 692 | 02/28/2011    | CLR          | 03/08/2011                |  |  |

### *Reviewing the Corporate Record*

Go to Corporate Inquiry in SHARE and enter the first number listed on the Corporate Trouble Ticket Worksheet.

Next, review all the TABS located in the Corporate Inquiry also known as the Corporate Record.

You are looking for **DATA** under each **TAB**.

Data means any information you see on any field(s) on a Corporate Inquiry. If there is data under any field and it is the incorrect PID, we will need to have screenshots uploaded into Virtual VA. This is because we will need a PID Deactivation performed by Data Architecture.

Any pertinent information you see on the screen is considered data. You are simply preserving this data when you take screenshots and upload them into Virtual VA.

When you are reviewing a Corporate Record in SHARE, you want to keep in mind that we are trying to determine which PID (Participant ID) is correct and which one is incorrect.

Next, go to Corporate Inquiry in SHARE and enter the second number listed on the Corporate Trouble Ticket Worksheet.

Next, review all the **TABS** located in the **Corporate Inquiry**. You are looking for **DATA** under each **TAB**.

Once again, you are looking for DATA, that pertinent information we will need to preserve.

### Determining which PID is correct and incorrect

Enter each PID (separately) listed under Corporate Inquiry to review the DATA associated with it.

| Social Security Number |          | 123-45-6789   | Veterar  | n's Date of Birth (DOB) | 03/27/1949  |
|------------------------|----------|---------------|----------|-------------------------|-------------|
| Correct PID            | 11111111 | Incorrect PID | 22222222 | Incorrect File Number   | 987-65-4321 |
|                        |          |               |          |                         |             |

If there is data under both Corporate Inquiries, then look for the record with the most current and updated data - this will be the PID we will retain.

For example:

|                 | CORPOR<br>(Station Tra      | RATE TROU<br>ail Boss or Awa | IBLE TI<br>ard Super | CKET R<br>r User Exc | EQUEST<br>lusive Use) |                          |                                  |
|-----------------|-----------------------------|------------------------------|----------------------|----------------------|-----------------------|--------------------------|----------------------------------|
| В               | enefit Involved: Co         | mpensation =                 | BDN.SV               | V.DB.Mair            | tenance.Cor           | npen                     | sation                           |
| Submitter's     | Name, Phone Number          | , and Station:               | Ralph Ma             | chio (123) 4         | 56-7891               |                          |                                  |
| Is the person s | submitting the ticket the S | Station Trail boss           | or Awards S          | Super user?          | Yes - Contin          | ue cor                   | VBMS or VDC<br>It is a VBMS Reco |
| Veteran's Nar   | ne                          | Mickey Mouse                 | File Number 12       |                      | 123                   | 3-45-6789                |                                  |
| Social Securit  | y Number                    | 123-45-6789                  |                      | Veteran's            | Date of Birth (D0     | of Birth (DOB) 09-04-197 |                                  |
| Correct PID     | 91919191                    | Incorrect PID                | 1919191              | 9                    | Incorrect File Nu     | umber                    | 123-54-6789                      |
| Priority        | 4 - All other Priorities    |                              |                      |                      |                       |                          |                                  |
|                 |                             |                              |                      |                      |                       |                          |                                  |

Sometimes the PID you assume is incorrect may actually be the correct PID.

Determine whether a merge or deactivation is needed. We cannot merge corporate records if there is a rating and/or payment/award history on both records. One of the records must be deactivated.

| $\equiv$ |               | - Deniais F    | fatings   Master Rcd             |              |            |                 |                        |
|----------|---------------|----------------|----------------------------------|--------------|------------|-----------------|------------------------|
|          |               | Benefit I      | Claim Information                |              |            | Denials         |                        |
|          |               |                |                                  |              | Click F    | low To View Com | plete Rating Denial Re |
|          | Date of Claim | Date of Denial | Claim Type                       | Benefit Type | Payee Code | Admin Decn Date | Denial Type            |
|          | 01/13/2009    | 03/05/2009     | 020-Claim for Increase           | CPL          | 00         |                 | RATING                 |
|          | 01/13/2009    | 03/05/2009     | 020-Claim for Increase           | CPL          | 00         |                 | RATING                 |
|          | 08/30/2013    | 04/04/2014     | 020-Special Monthly Compensation | CPL          | 00         |                 | RATING                 |
|          |               |                |                                  |              |            |                 |                        |
|          |               |                |                                  |              |            |                 |                        |
|          |               |                |                                  |              |            |                 |                        |
|          |               |                |                                  |              |            |                 |                        |
|          |               |                |                                  |              |            |                 |                        |
|          |               |                |                                  |              |            |                 |                        |
|          |               |                |                                  |              |            |                 |                        |
|          |               |                |                                  |              |            |                 |                        |
|          |               |                |                                  |              |            |                 |                        |
|          |               |                |                                  |              |            |                 |                        |
|          |               |                |                                  |              |            |                 |                        |
|          |               |                |                                  |              |            |                 |                        |
|          |               |                |                                  |              |            |                 |                        |
|          |               |                |                                  |              |            |                 |                        |

| Ella II-la                                                                                                    |                                                                                                    |                                                                                                    |                                                                                                    |                                                                              |                                                                                                    |                                                                                                    | - 23                                                                                                    |
|----------------------------------------------------------------------------------------------------|----------------------------------------------------------------------------------------------------|----------------------------------------------------------------------------------------------------|----------------------------------------------------------------------------------------------------|------------------------------------------------------------------------------|----------------------------------------------------------------------------------------------------|----------------------------------------------------------------------------------------------------|----------------------------------------------------------------------------------------------------|
| ніе неір                                                                                                    |                                                                                                    |                                                                                                    |                                                                                                    |                                                                              |                                                                                                    |                                                                                                    |                                                                                                    |
| Person Military Claims/ Award/ Pred<br>Denials Ratings Mas                                                                                                    | Convsn<br>ter Rcd                                                                                                    |                                                                                                    |                                                                                                    |                                                                              |                                                                                                    |                                                                                                    |                                                                                                    |
| General Award Information Rat                                                                                                    | ing Information                                                                                                    | Additional Ratin<br>Decisions                                                                                                    | Ig EVR                                                                                                    | Information                                                                  | Income/Exper<br>Net Worl                                                                                                    | nses/ VI                                                                                                    | R&E Information                                                                                                    |
| Veteran                                                                                                    | í Sex                                                                                                    | М Ма                                                                                                    | iyee                                                                                                    |                                                                              |                                                                                                    |                                                                                                    |                                                                                                    |
| SSN                                                                                                    |                                                                                                    |                                                                                                    |                                                                                                    |                                                                              |                                                                                                    |                                                                                                    | Pause loo                                                                                                    |
| Branch Armu                                                                                                    | EOD DE                                                                                                    | 20/1975                                                                                                    | neht Type                                                                                                    | Compensatio                                                                  | n/Pension Live                                                                                                    |                                                                                                    | rayee 100                                                                                                    |
| Add' Service Ind                                                                                                    | BAD 05                                                                                                    | 20/13/3                                                                                                    |                                                                                                    |                                                                              |                                                                                                    |                                                                                                    |                                                                                                    |
| Depert Shield and PEOP                                                                                                    | PFOP                                                                                                    | Fla                                                                                                    | ash Messages                                                                                                    |                                                                              |                                                                                                    | 881                                                                                                    |                                                                                                    |
| Priv                                                                                                    | Grat                                                                                                    |                                                                                                    | onverted - Urea<br>onverted - Pos:                                                                                        | sible CHAMPV                                                                 | Evaluation Not<br>A Entitlement E:                                                                                                    | HBA<br>viete                                                                                                    | <b>_</b> _                                                                                                    |
| Pay Status Authorized Current Mth                                                                                                    | ly Rate \$3,06                                                                                                    | 8.90 D                                                                                                    | ocument(s) exi                                                                                                    | st in VBMS                                                                   |                                                                                                    |                                                                                                    | <b>•</b>                                                                                                    |
| Paid I nru Date Converted (                                                                                                    | Case Ind Y                                                                                                    | Dia                                                                                                    | aries                                                                                                    | _                                                                            |                                                                                                    | 1                                                                                                    |                                                                                                    |
| Carebran Deen Pay Direct                                                                                                    |                                                                                                    |                                                                                                    | Date Di<br>1/01/2015 10                                                                                                   | iary Reason                                                                  | ble Review                                                                                                    | Description                                                                                                    | <u>1</u>                                                                                                    |
| Competent                                                                                                    |                                                                                                    |                                                                                                    | 3/01/2018 Ex                                                                                                    | kpiration of Emp                                                             | oloyability Contro                                                                                                    | ol                                                                                                    |                                                                                                    |
|                                                                                                    | onsol d Pay No                                                                                                    | •                                                                                                    |                                                                                                    |                                                                              |                                                                                                    |                                                                                                    |                                                                                                    |
| SUJ 452 - Wichita                                                                                                    |                                                                                                    |                                                                                                    | sing Allowards                                                                                                    | Turce                                                                        |                                                                                                    |                                                                                                    |                                                                                                    |
|                                                                                                    |                                                                                                    | Lioth                                                                                                    | Ing Allowance                                                                                                    | s type                                                                       | CADE 1 11                                                                                                    |                                                                                                    |                                                                                                    |
| U/4 - AMERICAN LEGIUN                                                                                                    |                                                                                                    | Auth                                                                                                    | n'd PUA Acces                                                                                                    | ss: Yes                                                                      | CADD Auth'd                                                                                                    | : Yes                                                                                                    |                                                                                                    |
| Address Type Address (Click Grid To View Ed                                                                                                    | rmatted öddress)                                                                                                    | Effective                                                                                                    | Updated B                                                                                                    | }у<br>10 ров місыск                                                          |                                                                                                    | CADD I                                                                                                    | Mailing                                                                                                    |
|                                                                                                    |                                                                                                    |                                                                                                    | 10/01/201                                                                                                    | 10,323,VILMLI                                                                | JWA,SHARE ·                                                                                                    | LADD,I,                                                                                                    | History                                                                                                    |
| Regin Data End Data Traza Seg #                                                                                                    |                                                                                                    | I                                                                                                    | 1                                                                                                    |                                                                              | adated Pu                                                                                                    |                                                                                                    |                                                                                                    |
| 08/08/2012 10                                                                                                    |                                                                                                    |                                                                                                    |                                                                                                    | 01                                                                           | /08/2012,310,                                                                                                    | ADJJSIMO31                                                                                                    | Payment<br>Address                                                                                                    |
|                                                                                                    |                                                                                                    |                                                                                                    | 1                                                                                                    |                                                                              |                                                                                                    | Þ                                                                                                    | History                                                                                                    |
|                                                                                                    |                                                                                                    |                                                                                                    |                                                                                                    | -                                                                            |                                                                                                    |                                                                                                    | 1                                                                                                    |
| 04/30/2015 4:47 PM Production                                                                                                    | <u>P</u> rint                                                                                                    | C&P Awa                                                                                                    | ard-VETSNET                                                                                                    |                                                                              |                                                                                                    | <u>R</u> eady                                                                                                    | E <u>x</u> it                                                                                                    |
| Corporate Award and Rating Data<br>File Help                                                                                                    |                                                                                                    |                                                                                                    |                                                                                                    |                                                                              |                                                                                                    |                                                                                                    |                                                                                                    |
| Person Military Claims/ Award/ Pre<br>Denials Ratings Mas                                                                                                    | Convsn<br>ter Rcd                                                                                                    |                                                                                                    |                                                                                                    |                                                                              |                                                                                                    |                                                                                                    |                                                                                                    |
| Person         Military         Claims/<br>Denials         Award/<br>Ratings         Pre<br>Mas           General Information         Award<br>Information         Ratings         Ratings         Ratings                                                                                                    | Convsn<br>ter Rcd                                                                                                    | Additional Ratir<br>Decisions                                                                                                    | <sup>ng</sup> EVR                                                                                                    | Information                                                                  | Income/Expe<br>Net Wor                                                                                                    | nses/ V<br>th V                                                                                                    | R&E Information                                                                                                    |
| Person Military Claims/ Award/ Pre<br>Denials Ratings Mas<br>General Information Award<br>Information Ra                                                                                                    | Convsn<br>ter Rcd                                                                                                    | Additional Ratir<br>Decisions                                                                                                    | ng EVR                                                                                                    | Information                                                                  | Income/Expe<br>Net Wo                                                                                                    | nses/ V<br>th                                                                                                    | R&E Information                                                                                                    |
| Person         Military         Claims/<br>Denials         Award/<br>Ratings         Pre<br>Mas           General Information         Award<br>Information         Ra           Benefit Type         Compensation/Pension Live                                                                                                    | Convsn<br>ter Rcd                                                                                                    | Additional Ratir<br>Decisions<br>Beneficiary Type                                                                                                    | <sup>ng</sup> EVR                                                                                                    | Information                                                                  | Income/Expe<br>Net Wo                                                                                                    | nses/ V<br>th                                                                                                    | R&E Information                                                                                                    |
| Person         Military         Claims/<br>Denials         Award/<br>Ratings         Pre<br>Mas           General Information         Award<br>Information         Ra           Benefit Type         Compensation/Pension Live           Pay Status         Authorized                                                                                                    | Convsn<br>ter Rcd                                                                                                    | Additional Ratir<br>Decisions<br>Beneficiary Type                                                                                                    | Primary Bene                                                                                                    | Information                                                                  | (Income/Expe<br>Net Wor                                                                                                    | nses/ V<br>th                                                                                                    | R&E Information                                                                                                    |
| Person         Military         Claims/<br>Denials         Award/<br>Ratings         Pre<br>Mas           General Information         Award<br>Information         Ra           Benefit Type         Compensation/Pension Live           Pay Status         Authorized                                                                                                    | Convsn<br>ter Rcd                                                                                                    | Additional Ratin<br>Decisions<br>Beneficiary Type                                                                                                    | <sup>ng</sup> EVR<br>Primary Bene<br>sterisk Indic                                                                        | Information<br>ficiary<br>cates Addition                                     | Income/Expe<br>Net Wor                                                                                                    | nses/ v<br>th<br>on-Click On                                                                                                    | R&E Information                                                                                                    |
| Person         Military         Claims/<br>Denials         Award/<br>Ratings         Pre<br>Mas           General Information         Award<br>Information         Ra           Benefit Type         Compensation/Pension Live           Pay Status         Authorized           Regstd Frequency         Frequency Typ                                                                                                    | Convsn<br>ter Rcd                                                                                                    | Additional Ratir<br>Decisions<br>Beneficiary Type<br>Receivables<br>Balance                                                                                                    | <sup>ng</sup> EVR<br>Primary Bene<br>sterisk Indic<br>Type                                                                | Information<br>ficiary<br>cates Additio<br>Descripti                         | Income/Expe<br>Net Wor<br>nal Information                                                                                                    | nses/ v<br>th<br>on-Click On<br>covery Date                                                                                                    | R&E Information<br>Row To View<br>Bal Amt                                                                                                    |
| Person         Military         Claims/<br>Denials         Award/<br>Ratings         Pre-<br>Mas           General Information         Award<br>Information         Ra           Benefit Type         Compensation/Pension Live           Pay Status         Authorized           Regstd Frequency         Frequency Type                                                                                                    | Convsn<br>ter Rcd                                                                                                    | Additional Ratir<br>Decisions<br>Beneficiary Type<br><b>A</b><br>Receivables<br>Balance                                                                                                    | <sup>ng</sup> EVR<br>Primary Bene<br>sterisk Indic                                                                        | Information<br>ficiary<br>cates Additio<br>Descripti                         | Income/Expe<br>Net Wor<br>nal Information<br>Disc                                                                                                    | nses/ v<br>th v<br>on-Click On<br>covery Date                                                                                                    | R&E Information<br>Row To View<br>Bal Amt                                                                                                    |
| Person     Military     Claims/<br>Denials     Award/<br>Ratings     Pre-<br>Mas       General Information     Award<br>Information     Ra       Benefit Type     Compensation/Pension Live       Pay Status     Authorized       Regstd Frequency     Frequency Typ       Retroactive Date     Last Paid Date                                                                                                    | Convsn<br>ter Rcd<br>ing Information<br>pe Monthly<br>e 05/01/2015                                                                                                    | Additional Ratir<br>Decisions<br>Beneficiary Type<br>Receivables<br>Balance<br>Deductions                                                                                                    | Primary Bene<br>sterisk Indic<br>Type                                                                                     | Information<br>ficiary<br>ates Additio<br>Descripti<br>Descripti             | Income/Expe<br>Net Wor<br>nal Information<br>Disc                                                                                                    | nses/ v<br>th v<br>on-Click On<br>sovery Date<br>Deduct Amt                                                                                                    | R&E Information Row To View Bal Amt Bal Amt                                                                                                    |
| Person     Military     Claims/<br>Denials     Award/<br>Ratings     Pre-<br>Mas       General Information     Award<br>Information     Ra       Benefit Type     Compensation/Pension Live       Pay Status     Authorized       Regstd Frequency     Frequency Typ       Retroactive Date     Last Paid Date       Audit Related A/R     IG Reference                                                                                                    | Convsn<br>ter Rcd<br>ing Information                                                                                                    | Additional Ratir<br>Decisions<br>Beneficiary Type<br><b>A</b><br>Receivables<br>Balance<br>Deductions<br>Balance                                                                                                    | Primary Bene<br>sterisk Indic<br>Type                                                                                     | Information<br>ficiary<br>ates Additio<br>Descripti<br>Descrip               | Income/Expe<br>Net Wor<br>nal Information<br>on Disc                                                                                                    | nses/ v<br>th<br>on-Click On<br>covery Date<br>Deduct Amt                                                                                                    | R&E Information Row To View Bal Amt Bal Amt                                                                                                    |
| Person     Military     Claims/<br>Denials     Award/<br>Ratings     Pre-<br>Mas       General Information     Award<br>Information     Ra       Benefit Type     Compensation/Pension Live       Pay Status     Authorized       Regstd Frequency     Frequency Typ       Retroactive Date     Last Paid Date       Audit Related A/R     IG Reference                                                                                                    | Conven<br>ter Rcd<br>ing Information<br>pe Monthly<br>05/01/2015<br>Num                                                                                                    | Additional Ratir<br>Decisions<br>Beneficiary Type<br><b>A</b><br>Receivables<br>Balance<br>Deductions<br>Balance                                                                                                    | Primary Bene<br>sterisk Indic<br>Type<br>Type                                                                             | Information<br>ficiary<br>eates Additio<br>Descripti<br>Descrip              | Income/Expe<br>Net Wor<br>nal Informatic<br>on Disc<br>otion                                                                                                    | nses/ v<br>th<br>on-Click On<br>covery Date<br>Deduct Amt                                                                                                    | R&E Information Row To View Bal Amt Bal Amt Bal Amt                                                                                                    |
| Person     Military     Claims/<br>Denials     Award/<br>Ratings     Pre-<br>Mas       General Information     Award<br>Information     Ra       Benefit Type     Compensation/Pension Live       Pay Status     Authorized       Regstd Frequency     Frequency Typ       Retroactive Date     Last Paid Date       Audit Related A/R     IG Reference                                                                                                    | Conven<br>ter Rcd<br>ing Information<br>ing Information<br>model<br>Monthly<br>05/01/2015                                                                                                    | Additional Ratir<br>Decisions<br>Beneficiary Type<br>Receivables<br>Balance<br>Deductions<br>Balance<br>Proceeds<br>Balance                                                                                                    | Primary Bene<br>sterisk Indic<br>Type<br>Type<br>Type                                                                     | Information<br>ficiary<br>ates Additio<br>Descripti<br>Descrip               | Income/Expe<br>Net Wor<br>nal Informatio<br>on Disc<br>ation                                                                                                    | nses/ v<br>th<br>on-Click On<br>covery Date<br>Deduct Amt                                                                                                    | R&E Information Row To View Bal Amt Bal Amt Bal Amt                                                                                                    |
| Person         Military         Claims/<br>Denials         Award/<br>Ratings         Pre-<br>Mas           General Information         Award<br>Information         Ra           Benefit Type         Compensation/Pension Live           Pay Status         Authorized           Regstd Frequency         Frequency Typ           Retroactive Date         Last Paid Date           Audit Related A/R         IG Reference                                                                                                    | Conven<br>ter Rcd<br>ing Information<br>pe Monthly<br>05/01/2015<br>Num                                                                                                    | Additional Ratir<br>Decisions<br>Beneficiary Type<br>Receivables<br>Balance<br>Deductions<br>Balance<br>Proceeds<br>Balance<br>ew.                                                                                                    | Primary Bene<br>sterisk Indic<br>Type<br>Type<br>Type                                                                     | Information<br>ficiary<br>ates Additio<br>Descripti<br>Descrip<br>Descrip    | Income/Expe<br>Net Wor<br>nal Informatio<br>on Disc<br>stion                                                                                                    | nses/ v<br>th<br>on-Click On<br>covery Date<br>Deduct Amt                                                                                                    | R&E Information Row To View Bal Amt Bal Amt Bal Amt                                                                                                    |
| Person         Military         Claims/<br>Denials         Award/<br>Ratings         Pre-<br>Mas           General Information         Award<br>Information         Ra           Benefit Type         Compensation/Pension Live           Pay Status         Authorized           Regstd Frequency         Frequency Typ           Retroactive Date         Last Paid Date           Audit Related A/R         IG Reference I           Asterisk Indicates Additional Reasons-Clicl         Entitlement           Effect Dt         Reason(s)                                                                                                    | Conven<br>ter Red<br>ing Information<br>be Monthly<br>05/01/2015<br>Num<br>05/01/2015<br>Num<br>05/01/2015<br>10005                                                                                                    | Additional Ratir<br>Decisions<br>Beneficiary Type<br>Receivables<br>Balance<br>Deductions<br>Balance<br>Proceeds<br>Balance<br>ew.                                                                                                    | Primary Bene<br>sterisk Indic<br>Type<br>Type<br>Type<br>P Altmm                                                          | Information<br>ficiary<br>cates Additio<br>Descripti<br>Descrip<br>Descripti | Income/Expe<br>Net Wor<br>nal Information<br>on Disc<br>stion                                                                                                    | nses/ v<br>th<br>on-Click On<br>covery Date<br>Deduct Amt<br>Deduct Amt                                                                                                    | R&E Information Row To View Bal Amt Bal Amt Bal Amt CRSC                                                                                                    |
| Person         Military         Claims/<br>Denials         Award/<br>Ratings         Pre-<br>Mas           General Information         Award<br>Information         Ra           Benefit Type         Compensation/Pension Live           Pay Status         Authorized           Regstd Frequency         Frequency Type           Refroactive Date         Last Paid Date           Audit Related A/R         IG Reference I           Asterisk Indicates Additional Reasons-Clicl         Efety Dt           Efecty Dt         Reason(s)         Entitlement           12/01/2014         Cost of         Disability                                                                                                    | Conven<br>ter Red<br>ing Information<br>Monthly<br>05/01/2015<br>Num<br>05/01/2015                                                                                                    | Additional Ratir<br>Decisions<br>Beneficiary Type<br>Receivables<br>Balance<br>Deductions<br>Balance<br>Proceeds<br>Balance<br>ew.                                                                                                    | Primary Bene<br>sterisk Indic<br>Type<br>Type<br>Type<br>P Altmn                                                          | Information<br>ficiary<br>ates Additio<br>Descripti<br>Descrip<br>Descripti  | Income/Expe<br>Net Wor<br>nal Informatio<br>on Disc<br>on Disc<br>scription                                                                                                    | nses/ v<br>th<br>por-Click On<br>covery Date<br>Deduct Amt<br>CRDP<br>\$0.00<br>\$0.00                                                                                                    | R&E Information Row To View Bal Amt Bal Amt CRSC \$0.00                                                                                                    |
| Person         Military         Claims/<br>Denials         Award/<br>Ratings         Pre-<br>Mas           General Information         Award<br>Information         Ra           Benefit Type         Compensation/Pension Live           Pay Status         Authorized           Regetd Frequency         Frequency Type           Reference I         Last Paid Date           Audit Related A/R         IG Reference I           Asterisk Indicates Additional Reasons-Clicl         Efety Dt           Efety Dt         Reason(s)         Entitlement         AA/HE           12/01/2014         Cost of         Disability         12/01/2012                                                                                                    | Conven<br>ter Rcd<br>ing Information<br>ing Information<br>Monthly<br>05/01/2015<br>Num<br>05/01/2015<br>Num<br>05/01/2015<br>Num<br>05/01/2015<br>Num<br>05/01/2015<br>Num                                                                                                    | Additional Ratir<br>Decisions<br>Beneficiary Type<br>Receivables<br>Balance<br>Deductions<br>Balance<br>Proceeds<br>Balance<br>ew.                                                                                                    | Primary Bene<br>sterisk Indic<br>Type<br>Type<br>P Altmn<br>0                                                             | Information<br>ficiary<br>cates Additio<br>Descripti<br>Descripti<br>t Inc   | Income/Expe           Net Work           nal Information           on         Disc           ation                                                                                                    | nses/ v<br>th<br>covery Date<br>Deduct Amt<br>CRDP<br>3 \$0.00<br>3 \$0.00<br>3 \$0.00                                                                                                    | Row To View Bal Amt Bal Amt CRSC \$0.00 \$0.00 \$0.00                                                                                                    |
| Person         Military         Claims/<br>Denials         Award/<br>Ratings         Pre-<br>Mas           General Information         Award<br>Information         Ra           Benefit Type         Compensation/Pension Live         Ra           Pay Status         Authorized         Ra           Reqstd Frequency         Frequency Tyr         Frequency Tyr           Retroactive Date         Last Paid Date           Audit Related A/R         IG Reference I           Asterisk Indicates Additional Reasons-Click         Effect Dt           Effect Dt         Reason(s)         Entitlement         AA/HE           12/01/2014         Cost of         Disability         12/01/2012           12/01/2012         Cost of         Disability         12/01/2014                                                                                                    | Convsn<br>ter Rcd<br>ting Information<br>(Monthly)<br>(05/01/2015<br>Num<br>(On Row To Vi<br>3 Spouse<br>HARRELL,<br>HARRELL,<br>HARRELL,<br>HARRELL,                                                                                                    | Additional Ratir<br>Decisions<br>Beneficiary Type<br>Receivables<br>Balance<br>Deductions<br>Balance<br>Proceeds<br>Balance<br>iew.<br>MC HC SC<br>0 0 0 0                                                                                                    | Primary Bene<br>sterisk Indic<br>Type<br>Type<br>P Altmn<br>0                                                             | Information<br>ficiary<br>cates Additio<br>Descripti<br>Descripti<br>t Inc   | Income/Expe           Net Work           nal Informatic           on         Disc           scription           *scription           \$3,068,97.60           \$2,973.00           \$2,974.00                                                                                 | nses/ v<br>bn-Click On<br>covery Date<br>Deduct Amt<br>CRDP<br>\$0.00<br>\$0.00       | Row To View<br>Bal Amt<br>Bal Amt<br>Bal Amt<br>CRSC  \$0.00<br>\$0.00<br>\$0.00<br>\$0.00                                                                                                    |
| Person         Military         Claims/<br>Denials         Award/<br>Ratings         Pre-<br>Mas           General Information         Award<br>Information         Ra           Benefit Type         Compensation/Pension Live           Pay Status         Authorized           Reqstd Frequency         Frequency Tyl           Retroactive Date         Last Paid Date           Audit Related A/R         IG Reference I           Asterisk Indicates Additional Reasons-Click         Effect Dt           Effect Dt         Reason(s)         Entitlement           12/01/2013         Cost of         Disability           12/01/2014         Cost of         12/01/2014           12/01/2013         Cost of         12/01/2014                                                                                                    | Convsn<br>ter Rcd<br>ting Information<br>De Monthly<br>05/01/2015<br>Num<br>Con Row To Via<br>3 Spouse<br>HARRELL,<br>HARRELL,<br>HARRELL,<br>HARRELL,<br>HARRELL,<br>HARRELL,<br>HARRELL,                                                                                                    | Additional Ratin<br>Decisions<br>Beneficiary Type<br>Receivables<br>Balance<br>Proceeds<br>Balance<br>Wroceeds<br>Balance<br>MC HC SC<br>0 0 0 0                                                                                                    | Primary Bene<br>sterisk Indic<br>Type<br>Type<br>P Altmn<br>0<br>0<br>0                                                   | Information<br>ficiary<br>cates Additio<br>Descripti<br>Descripti            | Income/Expension           nal Informatic           on         Disc           scription           tion           \$3,068,90           \$3,071,60           \$2,922,00           \$2,922,00           \$2,922,00           \$2,922,00                                         | nses/ v<br>bn-Click On<br>covery Date<br>Deduct Amt<br>CRDP<br>\$0.00<br>\$0.00       | R&E Information  Row To View Bal Amt Bal Amt Bal Amt CRSC \$0.00 \$0.00 \$0 |
| Person         Military         Claims/<br>Denials         Award/<br>Ratings         Pre-<br>Mas           General Information         Award<br>Information         Ra           Benefit Type         Compensation/Pension Live           Pay Status         Authorized           Reqstd Frequency         Frequency Tyr           Retroactive Date         Last Paid Date           Audit Related A/R         IG Reference I           Asterisk Indicates Additional Reasons-Clicl         Effetv Dt           Effetv Dt         Reason(s)         Entitlement           12/01/2014         Cost of         Disability           12/01/2013         Cost of         12/01/2013           12/01/2014         Cost of         12/01/2016           12/01/2008         Cost of         12/01/2008           12/01/2008         Cost of         12/01/2008                                                                                                    | Convsn<br>ter Rcd<br>ing Information<br>ing Information<br>(Monthly<br>(Of Now To Vi<br>Spouse<br>HARRELL,<br>HARRELL,<br>HAR | Additional Ratin<br>Decisions<br>Beneficiary Type<br>Receivables<br>Balance<br>Proceeds<br>Balance<br>W.<br>MC HC SC<br>0 0 0<br>0 0 0<br>0 0 0<br>0 0 0                                                                                                    | Primary Bene<br>sterisk Indic<br>Type<br>Type<br>P Altmn<br>0<br>0<br>0<br>0<br>0                                         | Information<br>ficiary<br>cates Additio<br>Descripti<br>Descripti            | Income/Expe<br>Net Wort<br>nal Informatic<br>on Disc<br>tion                                                                                                    | nses/ v<br>th<br>cor-Click On<br>covery Date<br>Deduct Amt<br>Deduct Amt<br>\$0.00<br>\$0.00<br>\$0.00<br>\$0.00<br>\$0.00<br>\$0.00<br>\$0.00<br>\$0.00<br>\$0.00<br>\$0.00<br>\$0.00                                                                                                    | R&E Information           R&E Information           Bal Amt           Bal Amt           Bal Amt           S0.00C           \$0.00C           \$0.00C           \$0.00C           \$0.00C           \$0.00C           \$0.00C           \$0.00C           \$0.00C           \$0.00C           \$0.00C           \$0.00C           \$0.00C                                                                                                    |
| Person         Military         Claims/<br>Denials         Award/<br>Ratings         Pre-<br>Mas           General Information         Award<br>Information         Ra           Benefit Type         Compensation/Pension Live           Pay Status         Authorized           Reqstd Frequency         Frequency Typ           Retroactive Date         Last Paid Date           Audit Related A/R         IG Reference I           Asterisk Indicates Additional Reasons-Clicl         Efctv Dt           Efctv Dt         Reason(s)         Entitlement           12/01/2014         Cost of         Disability           12/01/2013         Cost of         12/01/2014           12/01/2014         Cost of         Disability           12/01/2015         Cost of         Disability           12/01/2006         Cost of         Disability           03/01/2006         Todividual         Disability                                                                                                    | Convsn<br>ter Rcd<br>ing Information<br>ing Information<br>Monthly<br>2 05/01/2015<br>Num<br>3 Spouse<br>HARRELL,<br>HARRELL,<br>HARRELL,<br>HARRELL,<br>HARRELL,<br>HARRELL,<br>HARRELL,<br>HARRELL,<br>Spouse<br>Spouse                                                                                                    | Additional Ratir<br>Decisions<br>Beneficiary Type<br>Receivables<br>Balance<br>Proceeds<br>Balance<br>iew.<br>MC HC SC<br>0 0 0<br>0 0 0<br>0 0 0<br>0 0 0<br>0 0 0<br>0 0 0<br>0 0 0                                                                                                    | P Altmn 0 0 0 0 0 0 0 0 0 0 0 0 0 0 0 0 0 0 0                                                                             | Information<br>ficiary<br>cates Additio<br>Descripti<br>Descripti            | Income/Expense           Net Work           nal Informatic           on         Disc           stion                                                                                                    | nses/ v<br>h<br>covery Date<br>Deduct Amt<br>CRDP<br>\$0.00<br>\$0.00<br>\$ | R&E Information           R&E Information           Bal Amt           Bal Amt           Bal Amt           S0.00           \$0.00           \$0.00           \$0.00           \$0.00           \$0.00           \$0.00           \$0.00           \$0.00           \$0.00           \$0.00           \$0.00           \$0.00           \$0.00                                                                                                    |
| Person         Military         Claims/<br>Denials         Award/<br>Ratings         Pre-<br>Mas           General Information         Award<br>Information         Ra           Benefit Type         Compensation/Pension Live           Pay Status         Authorized           Reqstd Frequency         Frequency Typ           Retroactive Date         Last Paid Date           Audit Related A/R         IG Reference I           Efctv Dt         Reason(s)         Entitlement           12/01/2014         Cost of         Disability           12/01/2013         Cost of         12/01/2003           12/01/2006         Cost of         Disability           12/01/2007         *Cost of         Disability           12/01/2008         Cost of         Disability           12/01/2008         Cost of         Disability           12/01/2008         Cost of         Disability           12/01/2008         Cost of         Disability           12/01/2008         Cost of         Disability           12/01/2008         Cost of         Disability           12/01/2005         Cost of         Disability           12/01/2005         Cost of         Disability           12/01/2005                      | Convsn<br>ter Rcd<br>ing Information<br>be Monthly<br>2 05/01/2015<br>Num<br>3 Spouse<br>HARRELL,<br>HARRELL,<br>HARRELL,<br>HARRELL,<br>HARRELL,<br>HARRELL,<br>HARRELL,<br>HARRELL,<br>HARRELL,<br>HARRELL,<br>Spouse<br>Spouse<br>Spouse<br>Spouse                                                                                                    | Additional Ratir<br>Decisions<br>Beneficiary Type<br>Receivables<br>Balance<br>Proceeds<br>Balance<br>W.<br>MC HC SC<br>0 0 0<br>0 0 0<br>0 0 0<br>0 0 0<br>0 0 0<br>0 0 0<br>0 0 0<br>0 0 0<br>0 0 0<br>0 0 0<br>0 0 0<br>0 0 0<br>0 0 0<br>0 0 0<br>0 0 0<br>0 0 0<br>0 0 0<br>0 0 0<br>0 0 0<br>0 0 0<br>0 0 0<br>0 0 0<br>0 0 0<br>0 0 0<br>0 0 0<br>0 0 0<br>0 0 0 0<br>0 0 0 0<br>0 0 0 0<br>0 0 0 0<br>0 0 0 0<br>0 0 0 0<br>0 0 0 0<br>0 0 0 0 0<br>0 0 0 0 0<br>0 0 0 0 0 0<br>0 0 0 0 0 0<br>0 0 0 0 0 0 0<br>0 0 0 0 0 0 0<br>0 0 0 0 0 0 0<br>0 0 0 0 0 0 0<br>0 0 0 0 0 0 0 0<br>0 0 0 0 0 0 0 0<br>0 0 0 0 0 0 0 0 0 0 0 0 0 0 0 0 0 0 0 0 | Primary Bene<br>sterisk Indic<br>Type<br>Type<br>P Altmn<br>0<br>0<br>0<br>0<br>0<br>0<br>0<br>0<br>0<br>0<br>0<br>0<br>0 | Information<br>ficiary<br>ates Additio<br>Descripti<br>Descripti             | Income/Expension           nal Information           on         Disc           scription           stion           \$3,068.90           \$3,07.60           \$2,247.00           \$2,242.00           \$2,265.00           \$2,265.00           \$2,558.00           \$54.00 | nses/ v<br>h<br>covery Date<br>Deduct Amt<br>CRDP<br>\$0.00<br>\$0.00<br>\$ | R&E Information           R&E Information           Bal Amt           Bal Amt           Bal Amt           Bal Amt           Bal Amt           S0.00           \$0.00           \$0.00           \$0.00           \$0.00           \$0.00           \$0.00           \$0.00           \$0.00           \$0.00           \$0.00           \$0.00                                                                                                    |
| Person       Military       Claims/<br>Denials       Award/<br>Ratings       Pre-<br>Mas         General Information       Award<br>Information       Ratings       Ratings         Benefit Type       Compensation/Pension Live       Ratings       Ratings         Benefit Type       Compensation/Pension Live       Ratings       Ratings         Pay Status       Authorized       Reget Arequency       Frequency Typ         Retroactive Date       Last Paid Date       Last Paid Date         Audit Related A/R       IG Reference I       IS Reference I         Asterisk Indicates Additional Reasons-Clict       Intiltement       AA/HE         12/01/2014       Cost of       Disability       12/01/2014         12/01/2013       Cost of       Intiltement       Intiltement         12/01/2014       Cost of       Disability       12/01/2016         12/01/2005       Cost of       Disability       12/01/2006         12/01/2006       Cost of       Disability       12/01/2006         12/01/2006       Cost of       Disability       12/01/2006         12/01/2006       Cost of       Disability       12/01/2006         12/01/2005       Cost of       Disability       12/01/2006         12/01/2005 | Convsn<br>ter Rcd<br>iing Information<br>(Monthly<br>(O5/01/2015<br>Num<br>(O5/01/2015<br>Num<br>(Souse)<br>(HARRELL,<br>HARRELL,<br>HARRELL,<br>HARRELL,<br>HARRELL,<br>HARRELL,<br>HARRELL,<br>HARRELL,<br>HARRELL,<br>Spouse<br>(Spouse)<br>(Spouse)                                                                                                    | Additional Ratir<br>Decisions<br>Beneficiary Type<br>Receivables<br>Balance<br>Deductions<br>Balance<br>Proceeds<br>Balance<br>W.<br>MC HC SC<br>0 0 0 0<br>0 0 0 0<br>0 0 0 0<br>0 0 0 0<br>0 0 0 0<br>0 0 0 0                                                                                                    | Primary Bene<br>sterisk Indic<br>Type<br>Type<br>P Altmn<br>0<br>0<br>0<br>0<br>0<br>0<br>0                               | Information<br>ficiary<br>cates Additio<br>Descripti<br>Descripti            | Income/Expendent           Net Work           nal Informatic           on         Disc           stion                                                                                                    | nses/         V           cn-Click On         On           covery Date                                                                                                    | R&E Information           R&E Information           Bal Amt           Bal Amt           Bal Amt           Bal Amt           Bal Amt           S0.000           \$0.000           \$0.000           \$0.000           \$0.000           \$0.000           \$0.000           \$0.000           \$0.000           \$0.000                                                                                                    |

| Corporate Award and Rating         | g Data            |                                      |      |              |                   |                                  |          |           |
|------------------------------------|-------------------|--------------------------------------|------|--------------|-------------------|----------------------------------|----------|-----------|
| ile Help                           |                   |                                      |      |              |                   |                                  |          |           |
| Person Military Claims/<br>Denials | Award/<br>Ratings | Rating Additional Rating             |      | D/D lufamati |                   | ne/Expenses/                     |          | - I ( ti- |
| SC Combined Degree  80             | NSC Com           | information Decisions                | :007 | *NO          | TE: Click<br>expa | individual line<br>nded diagnosi | e to see |           |
| Decision                           | Diag Code         | Diagnosis                            | Pct  | From         | To                | Bilat                            | Major    | Las 📥     |
| Service Connected                  | 7120              | varicose veins, right leg            | 40   | 02/13/2007   |                   | Right Lower                      | N        |           |
| Service Connected                  | 7120              | varicose veins, left leg             | 40   | 02/22/2006   |                   | Left Lower                       | N        |           |
| Service Connected                  | 7913              | diabetes mellitus, type II           | 20   | 06/26/2007   |                   |                                  | N        |           |
| Service Connected                  | 5299 - 5236       | sclerotic changes, sacroiliac joints | 10   | 02/13/2007   |                   |                                  | N        |           |
| Service Connected                  | 5299 - 5226       | fracture, left third finger          | 0    | 05/28/1981   |                   | Left Upper                       | N        |           |
| Not Service Connected              | 5055              | bilateral knee replacement           |      |              |                   | Right Lower                      | N        |           |
| Not Service Connected              | 6204              | dizziness                            |      |              |                   |                                  | N        |           |
| Not Service Connected              | 6260              | tinnitus                             |      |              |                   |                                  | N        |           |
| Not Service Connected              | 6399 - 6308       | recurrent fever                      |      |              |                   |                                  | N        |           |
| Not Service Connected              | 7307              | gastritis                            |      |              |                   |                                  | N        | -         |

The PID we want to keep should have the <u>less pertinent information</u> that we want to keep. If the PID that was listed as incorrect has <u>all the pertinent information</u>, we need to <u>keep that</u>

<u>PID</u>.

Remember, the PID that has the *valid or pertinent information* is the PID we need to keep.

- Review Share: Are there 2 corporate records? Are there 2 BIRLS records? Collect PIDs
- While reviewing Share, look at the Claims tab and Awards/Rating tab for data.
- Determine the PID to be kept. Remember the hierarchy of data:
  - 1. Running Award 1st
  - 2. Historical Data 2nd
  - 3. Pending EP 3rd

#### If none exist, the PID for the claim number or the SSN is the incorrect PID

For example:

| CORPORATE TROUBLE TICKET REQUEST<br>(Station Trail Boss or Award Super User Exclusive Use) |                                                                             |                       |             |              |              |             |                                 |  |
|--------------------------------------------------------------------------------------------|-----------------------------------------------------------------------------|-----------------------|-------------|--------------|--------------|-------------|---------------------------------|--|
| Benefit Involved: Compensation = BDN.SW.DB.Maintenance.Compensation                        |                                                                             |                       |             |              |              |             |                                 |  |
| Submitter's                                                                                | Name, Phone Number                                                          | , and Station:        | Ralph Ma    | chio (123) 4 | 56-7891      |             |                                 |  |
| Is the person s                                                                            | submitting the ticket the S                                                 | Station Trail boss of | or Awards S | Super user?  | Yes - Contin | ue con      | VBMS or VDC<br>It is a VBMS Rec |  |
| Veteran's Nar                                                                              | ne                                                                          | Mickey Mouse          |             | File Numb    | ber          | 123-        | 45-6789                         |  |
| Social Securit                                                                             | Social Security Number 123-45-6789 Veteran's Date of Birth (DOB) 09-04-1978 |                       |             |              |              |             |                                 |  |
| Correct PID 91919191 Incorrect PID 19191919 Incorrect File Number 123-54-6789              |                                                                             |                       |             |              |              | 123-54-6789 |                                 |  |
| Priority                                                                                   | 4 - All other Priorities                                                    |                       |             |              |              |             |                                 |  |
|                                                                                            |                                                                             |                       |             |              |              |             |                                 |  |

- To complete the merge, start with the incorrect PID
- Change the Corporate Update radio button to Participant ID and input the number

| 💹 VBA Ready Screen Version 19.0.5 101                                                         | Washington           |
|-----------------------------------------------------------------------------------------------|----------------------|
| File Help                                                                                     |                      |
| Required Field                                                                                |                      |
| <ul> <li>Required Multiple Option Field<br/>(Must Enter One Or More Of The Fields)</li> </ul> |                      |
| Available Processes                                                                           | C File Number or SSN |
| Entered Work                                                                                  |                      |
| Claim Type Filter                                                                             | Participant ID       |
| C Inquiry Unly C Update Unly 💽 All                                                            | Additional Data      |
| BIRLS Add                                                                                     |                      |
| BIRLS Folder Update                                                                           |                      |
| BIBLS Inquiry                                                                                 |                      |
| BIRLS Record Delete                                                                           |                      |
| BIRLS Update                                                                                  |                      |
| Change Of Educiary                                                                            |                      |
| Change Of Name                                                                                |                      |
| Claims Establishment C+P                                                                      |                      |
| Corporate Flashes                                                                             |                      |
| Corporate Inquiries                                                                           |                      |
| Lorporate Update                                                                              |                      |

- Remove the File Number first, then select "Update"
- Remove the **SSN next**, then "Update", and then "Ready"

| 👹 Corporate Update                     |                          |               |                |               |               |
|----------------------------------------|--------------------------|---------------|----------------|---------------|---------------|
| File Help                              |                          |               |                |               |               |
| Information Entered<br>File Number/SSN | Participant ID           |               |                |               |               |
| SSN <b>Delete 2nd</b> File             | Number <b>Delete 1st</b> | Tax Abatement | Title          | •             | Gender M 💌    |
| First Name                             | Middle Name              | Last          | Name           | Suffix        |               |
|                                        |                          |               |                |               |               |
| 02/16/2014 12:53 AM Pro                | duction Print Screen     | Reset         | <u>U</u> pdate | <u>R</u> eady | E <u>x</u> it |

- To correct the PID, enter the correct PID in Corporate Update search screen and click the submit button.
- Add or correct either the File Number or SSN, then select "Update"
- Click "Ready" and the update is now complete.

| File Number/SS      | N               | Participant ID |                |            |
|---------------------|-----------------|----------------|----------------|------------|
| Information to Upda | ate File Number | TaxA           | batement Title | ▼ Gender ▼ |
| First Name          | м               | liddlen e      | Last Name      | Suffix     |

# Updating the SSN on the Correct PID

#### Editing the Correct PID with an Incorrect SSN

• You have an incorrect SSN 987654321 while the correct SSN is 123456789. Once the incorrect PID has been cleared of the correct SSN, enter into Corporate Update for the correct PID with the incorrect SSN.

| Information Entered       File Number/SSN <b>987654321</b> Participant ID                      |
|------------------------------------------------------------------------------------------------|
| Information to Update SSN  987654321 File Number  987654321 Tax Abatement Title Gender  Gender |
| First Name Middle Name Last Name Suffix                                                        |
| Audit Related A/R IG Reference Num. E-mail Address                                             |

#### • Modify the file number

| Information Entered         Participant ID           File Number/SSN <b>987654321</b>                                                                                                    |
|----------------------------------------------------------------------------------------------------|
|                                                                                                    |
| SSN     987654321     File Number     98765432     File Number     Gender     Image: Suffix in the image: Suffix in the image: |
| Audit Related A/R IG Reference Num. E-mail Address                                                                                                    |

• Click Update, then modify the SSN

| Information Entered       File Number/SSN <b>98765432</b> Participant ID                   |
|--------------------------------------------------------------------------------------------|
| Information to Update SSN 123456789 File Number 98765432 Tax Abatement Title Gender Gender |
| First Name Edit SSN Middle Name Last Name Suffix                                           |
| Audit Related A/R I IG Reference Num. E-mail Address                                       |

- Click Update
- Finally, you will modify the file number to the correct SSN.

| Information Entered<br>File Number/SSN <b>98765432</b> Participant ID          |
|--------------------------------------------------------------------------------|
|                                                                                |
| SSN 123456789 File Number 123456789 Tax Abatement I little U Gender            |
| First Name Mid Name Edit File # to Last Name Suffix                            |
| Correct SSN       Audit Related A/R     IG Reference Num.       E-mail Address |

• Click Update

#### **IF SSN Greyed Out**

- Sometimes the SSN is greyed out and not editable
- Utilize Participant Profile to change SSN from verified to unverified.

| • | Go bac | k into | corporate | update |
|---|--------|--------|-----------|--------|
|---|--------|--------|-----------|--------|

| Corporate Update                       |             |                |                 |   |       |          |   |
|----------------------------------------|-------------|----------------|-----------------|---|-------|----------|---|
| Help                                   |             |                |                 |   |       |          |   |
| Information Entered                    |             |                |                 |   |       |          |   |
| File Number/SSN                        |             | Participant ID |                 |   |       |          |   |
|                                        | 10          |                |                 |   |       |          |   |
|                                        | 2           |                |                 |   |       |          |   |
| Information to Update                  | 2           |                | 77              |   |       |          |   |
| Information to Update<br>SSN 123456789 | File Number | 123456789      | Tax Abatement [ | 1 | Title | ] Gender | • |

#### **Participant Profile**

• Click Edit, change from Verified to Unverified, click Accept, reset when done

| eteran:                                                                                                    | File Number: (  | SSN           |                            |
|----------------------------------------------------------------------------------------------------|-----------------|---------------|----------------------------|
| Person Details<br>Title:<br>First Name: S<br>Viddle Name:<br>Last Name:<br>Suffix:<br>File #:<br>SSN:<br>TIN:<br>Ins #:<br>Bitth Data<br>Date | Gender:         | Daytime since | OK<br>Cance<br>Add<br>Edit |
| Death Data                                                                                                    | Accep<br>Abando | t             |                            |

### <u>Once you have completed the Corporate Record Merge, and the</u> <u>incorrect PID is no longer attached to a file number or SSN, the ticket</u> <u>can be closed.</u>

#### Update Status/Close Ticket

Enter "**CLOSED**" into the New Status box and notes for the ticket, if necessary. Make sure you have assigned the ticket to yourself to ensure credit is received. Lastly, if specific tasks must be performed prior to closing the ticket, enter them in the User Description section as well as communicating it via email to the appropriate individual.

| e▼ <u>V</u> iew▼ S <u>e</u> arch▼ <u>V</u>                             | Vindow 🕶 Help 🕶 🔞                                                                                            | a Syntatch, Kathy Lu                                        | g out ( <u>c</u> iuse while |
|------------------------------------------------------------------------|----------------------------------------------------------------------------------------------------|-------------------------------------------------------------|-----------------------------|
| atus Change Reque                                                      | est R1537324FY13                                                                                             | Save                                                        | Cancel Reset                |
| Request Number<br>R1537324FY13<br>Current Status<br>Open<br>Time Spent | Request Summary<br>CORPORATE RECORD-Mer<br>New Status *<br>Closed<br>Date of Activity<br>04/10/2013 11:08 am | ge/Lawhon, Paul Wilson<br>Time Stamp<br>04/10/2013 11:08 am | Internal?                   |
| User Description                                                       | Spelling Submit Knowled                                                                                      | ge 📄                                                        |                             |
| data corrected                                                         |                                                                                                    |                                                             | *                           |

Please follow the link to the Business Management Staff SharePoint page to request a Data Architecture Merge:

**Business Management SharePoint Page** 

### *Two Corporate Records and BOTH have Data*

Review both Corporate Records.

One Corporate Record has data, but is not up to date. You will need screenshots of every tab in Corporate Inquiry for the **INCORRECT PID** uploaded into Virtual VA for the file with the **CORRECT PID**.

#### <u>Please note the difference between the data contained in the following screen shots:</u>

| Corporate Award and Rating Data                                                                                               |               |               |              |             |                  |         |             |                      |                 |                    |                | - 23        |
|----------------------------------------------------------------------------------------------------|---------------|---------------|--------------|-------------|------------------|---------|-------------|----------------------|-----------------|--------------------|----------------|-------------|
| File Help                                                                                                    |               |               |              |             |                  |         |             |                      |                 |                    |                |             |
| Person         Military         Claims/<br>Denials         Award/<br>Ratings         PreConvsn<br>Master Rcd         File Nbr |               |               |              |             |                  |         |             |                      |                 |                    |                |             |
| General Information Award Rating Information Rating                                                                           | formation     | dditio<br>Dec | mal<br>cisio | Ratii<br>ns | ng               | E,      | VR Info     | ormation Income<br>N | :/Expe<br>et Wo | nses/              | VR&E Info      | rmation     |
| Veteran Name                                                                                                    |               |               |              |             |                  |         |             |                      |                 |                    |                |             |
| Benefit Type Compensation/Pension Live                                                                                        | Ben           | eficia        | ry T         | уре         | Pri              | mary Br | eneficia    | าย                   | _               |                    |                |             |
| Pau Status                                                                                                    |               |               |              |             |                  |         |             |                      |                 |                    |                |             |
|                                                                                                    |               |               |              |             |                  |         |             |                      |                 | 05-1-0             |                |             |
|                                                                                                    |               | _             |              | . ^         | ste              | Tupo    | dicate      | Description          | rmati<br>Dia    | on-Llick U         | D HOW IC       |             |
| Regstd Frequency Frequency Type                                                                                               | Monthly       | Rec           | eiva         | bles        |                  | туре    |             | Description          | DIS             | COVERY Date        | DarAn          |             |
|                                                                                                    |               | De            |              |             |                  |         |             |                      |                 |                    |                | _           |
| Retroactive Date Last Paid Date                                                                                               | 01/01/2000    | Deductions    |              |             | Tupe Description |         | Description | Deduct Amt           |                 | BalAn              | nt             |             |
| Aught Deleted & /B                                                                                                    |               | Ba            | aland        | e :         |                  |         |             |                      |                 |                    |                | ····        |
|                                                                                                    |               |               |              |             |                  |         |             |                      |                 |                    |                | _           |
| Proceeds Type Description Bal Amt                                                                                             |               |               |              |             |                  |         |             |                      |                 |                    |                |             |
|                                                                                                    |               | Ba            | aland        | e           |                  |         |             |                      |                 |                    |                |             |
| Asterisk Indicates Additional Reasons-Llick Un                                                                                | Row to view.  |               |              |             |                  |         |             |                      |                 |                    |                |             |
| Efctv Dt Reason(s) Entitlement AA/HB Spo                                                                                      | ouse          | MC            | НC           | SC          | Ρ                | AI      | tmnt        | Inc T                | otal            | CRDP               | CRSC           |             |
| 01/01/2000 Cost of                                                                                                    |               | 0             | 0            | 0           | 0                |         |             |                      | \$0.0           | 0 \$0.0            | 0 \$0          | .00         |
| 12/01/1999 Cost of                                                                                                    |               | U             | 0            | U           | 0                |         |             |                      | \$98.0          | 0 \$0.0            | U \$U          |             |
| 12/01/1998 Cost of                                                                                                    |               | 0             | 0            | 0           | 0                |         |             |                      | \$36.U          | 0 \$0.0<br>0 \$0.0 | 0 \$0<br>0 ¢0  |             |
| 12/01/1996 Cost of                                                                                                    |               |               | 0            | 0           | 0                |         |             |                      | \$94 D          | 0 \$0.0<br>0 \$0.0 | 0 \$0<br>N \$0 |             |
| 12/01/1995 Cost of                                                                                                    |               | - O           | 0            | 0           | 0                |         |             |                      | \$91.0          | 0 \$0.0            | 0 \$0          | .00         |
| 12/01/1994 Cost of                                                                                                    |               | 0             | 0            | Ō           | 0                |         |             |                      | \$89.0          | 0 \$0.0            | 0 \$0          | .OC         |
| 12/01/1993 Cost of                                                                                                    |               | 0             | 0            | 0           | 0                |         |             |                      | \$87.0          | 0 \$0.0            | 0 \$0          | .00         |
| 12/01/1992 Cost of                                                                                                    |               | 0             | 0            | 0           | 0                |         |             |                      | \$85.0          | 0 \$0.0            | 0 \$0          | .00         |
|                                                                                                    |               |               |              |             |                  |         |             |                      |                 |                    |                |             |
| 05/29/2015 1:34 PM Production                                                                                                 | <u>P</u> rint |               | C&F          | Aw          | ard-\            | /ETSN   | ET          |                      |                 | <u>R</u> eady      | E              | <u>s</u> it |

| 🧭 Corporate Award and Rating Data                                      |                 |                   |              |          |         |                |                 |                  |          | 23               |
|------------------------------------------------------------------------|-----------------|-------------------|--------------|----------|---------|----------------|-----------------|------------------|----------|------------------|
| File Help                                                              |                 |                   |              |          |         |                |                 |                  |          |                  |
| Person Military Claims/ Award/ PreConvsn<br>Denials Ratings Master Rcd | File Nbr        |                   |              |          |         |                |                 |                  |          |                  |
| General Information Award Rating Information                           | on Additi<br>De | ional I<br>ecisio | Ratin;<br>ns | 9        | EV      | 'R Information | Income/E<br>Net | xpense:<br>Worth | \$/ V    | 'R&E Information |
| Veteran Name                                                           | Benefici        | iary N            | ame          | Y        |         |                |                 |                  |          |                  |
| Benefit Type Compensation/Pension Live                                 | Benefici        | iary Ty           | pe           | Prin     | hary Be | neficiary      |                 |                  |          |                  |
| Pay Status Authorized                                                  | _               |                   |              |          | -       |                |                 |                  |          |                  |
| j- datoneod                                                            |                 |                   | ۵۹           | teri     | sk Inc  | licates Additi | onal Inform     | ation-I          | lick On  | Bow To View      |
|                                                                        | D.              |                   |              | Т        | vpe     | Descrip        | tion            | Discove          | erv Date | Bal Amt          |
| Regstd Frequency Monthly                                               |                 | alanc             | e:           | <u> </u> |         | •              |                 |                  | -        |                  |
|                                                                        |                 |                   |              | L        |         |                |                 |                  |          |                  |
| Last Paid Date 06/01/2                                                 | 2015 De         | ductio            | ons          | T        | уре     | Descr          | iption          | Dec              | duct Amt | Bal Amt          |
| Audit Related A/R                                                      | В               | alanc             | e            |          |         |                |                 |                  |          |                  |
|                                                                        |                 |                   |              | <u> </u> |         |                |                 |                  |          |                  |
|                                                                        | Pro             | ceed              | s            | <u> </u> | уре     | C              | escription)     |                  |          | Bal Amt          |
| Asterisk Indicates Additional Reasons-Click On Row T                   | o View.         | alanc             | e            |          |         |                |                 |                  |          |                  |
| Efcty Dt Reason(s) Entitlement AA/HB Spouse                            | Тм              | сінсі             | scl          | ΡĪ       | Alt     | mnt Inc        | Tot             | al               | CRDP     | CRSC 🔺           |
| 12/01/2014 Cost of                                                     | 0               | ) 0               | 0            | 0        |         |                | \$13            | 3.17             | \$0.00   | \$0.0C           |
| 01/01/2014 Cost of                                                     | 0               | ) ()              | 0            | 0        |         |                | \$13            | 0.94             | \$0.00   | \$0.0C           |
| 12/01/2013 Cost of                                                     | 0               | ) 0               | 0            | 0        |         |                | \$13            | 0.94             | \$0.00   | \$0.0C           |
| 12/01/2012 Cost of                                                     | 0               | ) 0               | 0            | 0        |         |                | \$12            | 9.00             | \$0.00   | \$0.0C           |
| 12/01/2011 Cost of                                                     | 0               | ) 0               | 0            | 0        |         |                | \$12            | 7.00             | \$0.00   | \$0.0C           |
| 12/01/2008 Cost of                                                     | 0               | ) 0               | 0            | 0        |         |                | \$12            | 3.00             | \$0.00   | \$U.OC           |
| 12/01/2007 Cost of                                                     | 0               | 1 0               | 0            | 0        |         |                | \$11            | 7.00             | \$0.00   | \$0.0C           |
| 12/01/2006 Cost of                                                     | 0               |                   | U            | U        |         |                | \$11            | 5.00             | \$0.00   | \$U.UL           |
|                                                                        |                 |                   | 0            | U        |         |                | 1 \$11          | 2.00             | \$0.00   | \$U.UL           |
| 05/29/2015 1:35 PM Production Er                                       | rint            | C&P               | Awa          | rd-V     | ETSNE   | T              |                 | Be               | eady     | E <u>x</u> it    |

You may receive the following error message when trying to perform a Corporate Update when both records contain data:

| Share |                                                                                                    | × |
|-------|----------------------------------------------------------------------------------------------------|---|
| 8     | SHR CORP17: There is a problem on the database. No data returned<br>ORACLE ERROR when attempting to store PERSON data for the vet<br>ORA-01407: cannot update<br>("CORPPROD"."AWARD_CMPSIT"."FILE_NBR") to NULL |   |
|       | ОК                                                                                                    |   |

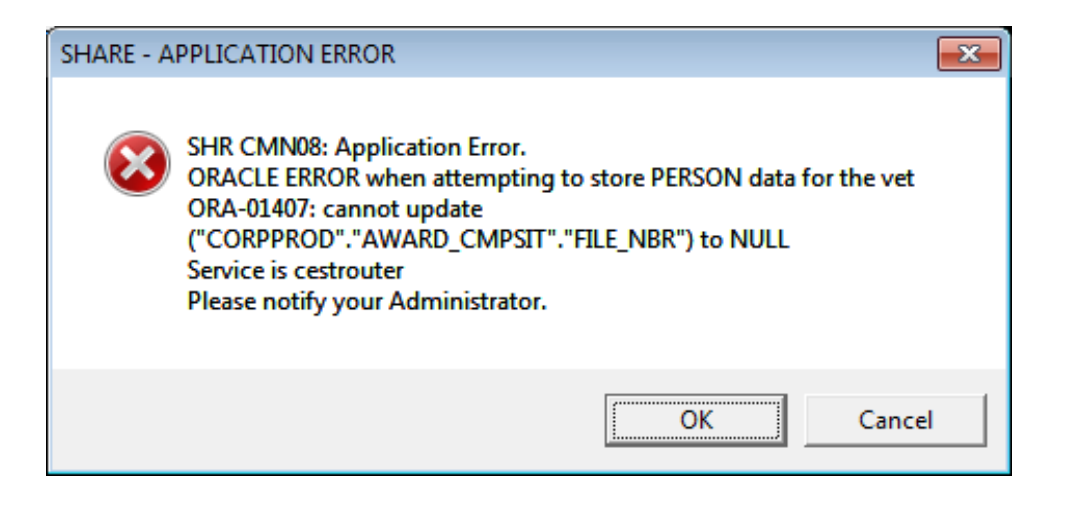

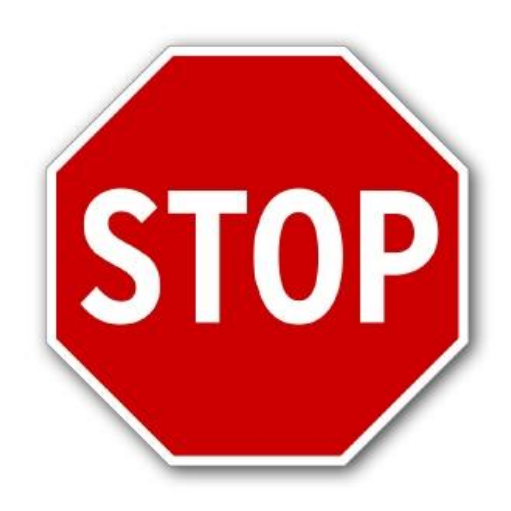

### **PID Deactivation**

Please follow the link to the Business Management Staff SharePoint page to request a Data Architecture PID Deactivation:

**Business Management SharePoint Page** 

### *Two Corporate Records and BOTH have Pre-Converted Master Records*

#### This will be the same process as the Incorrect PID Deactivation detailed above.

| Person Informat | tion - Washington                          |                            |                  |          | _                 |                             |
|-----------------|--------------------------------------------|----------------------------|------------------|----------|-------------------|-----------------------------|
| Person Military | , Claims/ Award/<br>Denials Ratings        | PreConvsn<br>Master Rcd    |                  |          |                   |                             |
|                 | Person                                     | Non -                      | C&P Addresses    |          | · ·               | All Relationships           |
| File Number     |                                            |                            | SSN Verification |          |                   |                             |
| Name            |                                            |                            | PID              | 22455365 |                   |                             |
| Birth Date      | 10/21/1959                                 |                            | Sex              | М        |                   |                             |
| Death Date      | Cause                                      | of Death                   | E-Mail Address   |          |                   | E-Mail History              |
|                 |                                            |                            |                  |          |                   |                             |
|                 | - Flash Messages<br>Converted - Created Co | mbined Evaluation For 1999 |                  | Phone    | Numbers<br>Number |                             |
|                 |                                            |                            |                  |          |                   |                             |
| 5/29/2015 1:3   | 33 PM Production                           | Print Screen C&F           | Award-VETSNE     | Т        |                   | <u>R</u> eady E <u>x</u> it |

| Person Information - Washington                                       |                                              |                                                   |
|-----------------------------------------------------------------------|----------------------------------------------|---------------------------------------------------|
| Person Military Claims/ Award/ PreC<br>Denials Ratings Mast           | Convsn<br>ter Rcd                            |                                                   |
| Person                                                                | Non - C&P Addresses                          | All Relationships                                 |
| File Numb<br>Name<br>Birth Date 10/21/1959<br>Death Date Cause of Dea | iication<br>PID<br>Sex<br>ath E-Mail Address | 0 - Unverified<br>30050958<br>M<br>E-Mail History |
| Aliases<br>First Name Middl                                           | le Name Last Name                            | Suffix Effective Date                             |
| Flash Messages                                                        |                                              | Phone Numbers Type Number                         |
| 05/29/2015 1:34 PM Production                                         | Print Screen C&P Award-VETSNET               | T <u>B</u> eady Egit                              |

### MAP-D Merge

# Check for letters, notes, and closed claims.

Please review MAP-D records for the SSN/File Number indicated on the Corporate Record Trouble Ticket Request Form. Check for:

#### 1. Letter Library for any MAP-D letters

| 9 MAPD - Ver. 17.0.2                     |                                              | - • •                          |
|------------------------------------------|----------------------------------------------|--------------------------------|
| ile Edit Claims Profiles Auto Developmen | t GoTo Other Apps Help                       |                                |
| Customer Service; K                      |                                              |                                |
|                                          | > Date Issued Type of Letter                 | Recipient                      |
| Letter Library                           | 06/18/2015                                   | DOUG                           |
| 🖻 Pending Claims                         | 06/17/2015                                   | DOUG                           |
| 🖻 020 New/Reopen, 3/31/15                | 05/08/2015                                   | DOUG                           |
| Tracked Items (3)                        | 05/07/2015                                   | DOUG                           |
| 🗄 Ended Claims                           | 07/03/2014 CLAIMANT LETTER                   | <no name="" recipient=""></no> |
|                                          | 03/10/2014 CLAIMANT LETTER                   | <no name="" recipient=""></no> |
|                                          | 11/12/2013 Service records from National Gua | a PA ARMY NATIONAL GUARD       |
|                                          | 11/12/2013 CLAIMANT LETTER                   | <no name="" recipient=""></no> |
|                                          | 10/03/2013 Service information from Reserve  | C PA ARMY NATIONAL GUARD       |
|                                          | 10/03/2013 Automatic Claimant Letter         | <no name="" recipient=""></no> |
|                                          | 06/10/2013 CLAIMANT LETTER                   | <no name="" recipient=""></no> |
|                                          | 05/08/2013 CLAIMANT LETTER                   | <no name="" recipient=""></no> |
|                                          | 03/29/2013 CLAIMANT LETTER                   | <no name="" recipient=""></no> |
|                                          | 02/21/2013 CLAIMANT LETTER                   | <no name="" recipient=""></no> |
|                                          | 10/29/2010 CLAIMANT LETTER                   | DOUG                           |
|                                          |                                              |                                |
|                                          |                                              |                                |
|                                          |                                              |                                |

#### 2. MAP-D Notes

| ٩,   | MAPD -  | Ver. 17.0. | 2   |       |              |        |      |                   |                  |               |           |                         |
|------|---------|------------|-----|-------|--------------|--------|------|-------------------|------------------|---------------|-----------|-------------------------|
| File | e Edit  | Claims     | Pro | files | Auto Develop | ment ( | GoTo | Other Apps H      | lelp             |               |           |                         |
| N    | otes; I |            |     |       |              |        |      |                   |                  |               |           |                         |
|      |         |            |     |       |              |        |      |                   |                  |               |           |                         |
|      |         |            |     |       |              |        |      |                   |                  |               |           |                         |
| ΙГ   | Date/T  | ïme        |     | RO    | User         |        | Туре | !                 | Claim            |               | Susp Date | Note                    |
|      | 6/17/2  | 015 10:42  | am  | 310   | R            |        | in   | Development No    | ε New/Reopen I   | 03/31/2015    |           | Hybrid DUPC- Case       |
|      | 5/07/2  | 015 02:34  | pm  | 310   | B            |        | im   | Development No    | ε New/Reopen I   | 03/31/2015    |           | Pies 050 requested (    |
|      | 5/07/2  | 015 02:00  | pm  | 310   | B            |        | im   | Development No    | ε New/Reopen I   | 03/31/2015    |           | Self Assignment         |
|      | 5/06/2  | 015 03:43  | pm  | 310   | BI           |        | ht   | act with Claimant |                  |               |           | DUPC issue has bee      |
|      | 5/06/2  | 015 03:18  | pm  | 310   | BI           |        | im   | Development No    | ε New/Reopen ι   | 03/31/2015    |           | Initial assigning claim |
|      | 4/25/2  | 015 10:07  | am  | 281   | Α            |        | im   | Development No    | e Correspondenc  | e 03/31/20    |           | Claim was CANCELL       |
|      | 4/25/2  | 015 07:28  | am  | 310   | BI           |        | ht   | act with Claimant |                  |               |           | DUPC issue ep020 v      |
|      | 4/24/2  | 015 01:30  | pm  | 310   | B.           |        | im   | Development No    | e Correspondenc  | e 03/31/20    |           | Initial assigning claim |
|      | 8/03/2  | 014 07:13  | am  | 310   | KI           |        | ht   | act with Claimant | Initial Live Com | ip < 8 issue: |           | DUPC 175 54 1255        |
|      | 7/03/2  | 014 06:55  | am  | 310   | KI           |        | im   | Development No    | ε New/Reopen '   | 11/28/2012    |           | DUPC - claim will be    |
|      | 7/03/2  | 014 06:41  | am  | 310   | KI           |        | im   | Development No    | ε New/Reopen     | 11/28/2012    |           | N&M is needed . afte    |
|      | 3/10/2  | 014 10:15  | am  | 310   | AI           |        | ht   | act with Claimant |                  |               |           | requested folder fron   |

#### 3. Ended Claims

| File  | Edit     | Claims                     | Profiles | Auto Development | GoTo Other Apps Help                                     |
|-------|----------|----------------------------|----------|------------------|----------------------------------------------------------|
| Custo | omer S   | Service;                   |          |                  |                                                          |
| Custc | Letter L | ibrary<br>ibrary<br>Claims |          |                  | Date Issued Type of Letter     O6/02/2015     02/24/2014 |
|       |          |                            |          |                  |                                                          |

Once you've checked both records, if the INCORRECT PID contains a MAP-D letter library and/or MAP-D Notes, then transfer the ticket to PHI SME MAP-D Group within NSD.

To transfer a ticket, select "TRANSFER." {Note: for Incidents, a message must be entered in the "Solution" section prior to closing a ticket.}

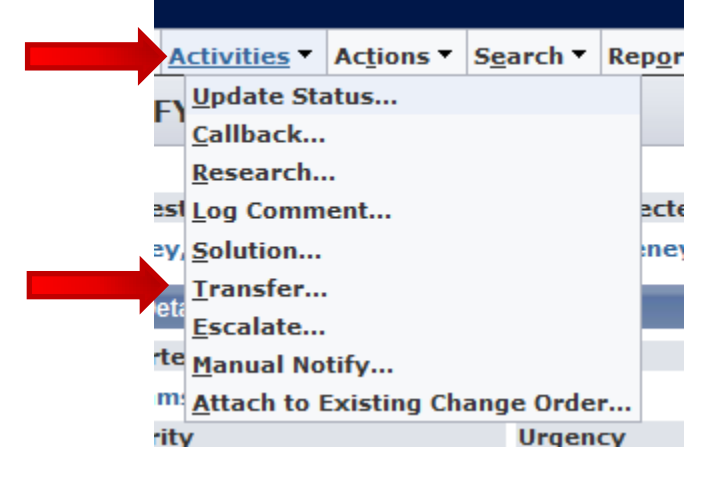

#### **Transferring Tickets**

To transfer tickets, a new group must be assigned within the "New Group" category. Afterwards, select the Save button. The transfer action is complete.

| R3629.500       Update Status<br>Reserve       Control Classe Order       Create Ucdate       Create Ucdate       <                                                                                                    | Activities                                                                                                    | * Actions * Search * R                                                                                                    | eports * Window * #                                                              | telp = 🐘        |                                          |      |                                                               |                     |       |
|----------------------------------------------------------------------------------------------------|----------------------------------------------------------------------------------------------------|----------------------------------------------------------------------------------------------------|----------------------------------------------------------------------------------|-----------------|------------------------------------------|------|---------------------------------------------------------------|---------------------|-------|
| Besearch     End User     Call Origin     Bespiest Arce     Bates       Splation     11. Anten J     Imail     BOX.SW.DE. Haintensacce. Compensations     Open     4       Exclair     Exclair     Group     Configuration 30cm     4       Martin Machine Exclairing     Group     Configuration 30cm     BOX.       Martin Machine Exclairing     Group     Configuration 30cm     BOX.       Martin Machine Exclairing     Group     Configuration 30cm     BOX.       Newerity     Uripency     Depart     Active 3       3     4     VES     Configuration 80cM       Charge Back ID     Call Back Date/Time     Excended System Ticket     Exclairing Machine Method       Arrow     Excended by Change Order     Extended System Ticket     Exclairing Machine Method       Second Interactor     Social System Ticket     Social System Ticket       Second Interactor     Social System Ticket     Social System Ticket       Second Interactor     Social System Ticket     Social System Ticket       Second Interactor     Social System Ticket     Social System Ticket       Second Interactor     Social System Ticket     Social System Ticket       Second Interactor     Social System Ticket     Social System Ticket       Description     Social System Ticket                                                                                                    | R3629550F                                                                                                    | Status                                                                                                    |                                                                                  |                 |                                          |      | Cynate Change Order                                           | Create Scident      | Quict |
| Report (or Comment                                                                                                    | Restor                                                                                                    | ch                                                                                                    |                                                                                  |                 |                                          |      |                                                               |                     |       |
| Increase     I. Andex J     Erreal     DDA:SWLDE. Handbasesce. Compensation     Opp     4       Increase     Excelate     Group     Attive?     Box       Harder Attack to Exailing Change Order     PHI SHE Compensation Corporate Records     BDN       Reverity     Injency     Dagat     Active?       3     4     4     YIS       Change Rock ID     Call Back Date/Time     Resolution Code     Resolution Hothed       Change     Caused by Change Order     External System Ticket     Headwith Time       Seemary Information     Code/Date/Time     Backwith Time     00:02:05       Bescription     Code/Date/Time     00:02:05     State       At the coopenation froubs ticket     Procession froubs ticket     Procession Froubs ticket       Pochange KII, Anton 2     Date/Time     Double/Time     Double/Time       Open Date/Time     Last Modeled     Resolve Date/Time     Double/Time       Open Date/Time     Last Modeled     Resolve Date/Time     Double/Time       Open Date/Time     14     Resolve Date/Time     Double/Time                                                                                                    | Request Log Co.                                                                                                    | mment                                                                                                    | End User                                                                         | Call Ovigin     | Request Area                             |      | Status                                                        | Priority            |       |
| Investig         Consequence         Consequence                                                                                                    | W Vice Solution                                                                                                    | a                                                                                                    | EL, Anten J                                                                      | Ernal           | BON.SW.DB.Haintenance.Compensato         |      | Open                                                          |                     |       |
| Accession     Group     Configuration Item       Network     Prili SHE     Prili SHE     Seconds     Scintary       Seconds     Impact     Active?     Active?       3     a     4     Y15       Change Sack ID     Call Back Date/Time     Resolution Code     Resolution Technol       Change Sack ID     Call Back Date/Time     Resolution Code     Resolution Technol       Active?     Active?     Resolution Code     Resolution Technol       Active?     Compare Sack ID     Call Back Date/Time     Resolution Technol       Active?     Resolution Code     Resolution Technol     Resolution Technol       Active?     Resolution Code     Resolution Technol     Resolution Technol       Active?     Resolution Code     Resolution Technol     Resolution Technol       Active?     Resolution Code     Resolution Technol     Resolution Technol       Active?     Resolution Technol     Resolution Technol     Resolution Technol       Active?     Resolution Technol     Resolution Technol     Resolution Technol       Active?     Resolution Technol     Resolution Technol     Resolution Technol       Active?     Resolution Technol     Resolution Technol     Resolution Technol       Active?     Resolution Technol     Resolution Technol <td>Transfer</td> <td>00</td> <td></td> <td></td> <td></td> <td></td> <td></td> <td></td> <td></td>                                                                                                    | Transfer                                                                                                    | 00                                                                                                    |                                                                                  |                 |                                          |      |                                                               |                     |       |
| Martine Attack to Existing Charge Onder     PHI Strip Compensation Corporate Bacands     BDN       Secondary     Unpact     Active2     Active2       3     4     4     Y15       Charge Sack ID     Call Back Date/Time     Besolution Cole     Wesolution Motive2       Charge Sack ID     Call Back Date/Time     Besolution Cole     Wesolution Motive2       Charge Sack ID     Call Back Date/Time     Besolution Cole     Wesolution Motive2       Compension Cole     Extended System Ticket     Wesolution Motive2     Wesolution Motive2       Secondary Internation     ColeCole     Secondary Method Scient     Secondary Method Scient       Secondary Market Sack     Secondary Method Scient     Secondary Method Scient     Secondary Method Scient       Secondary Market Sack     Secondary Method Scient     Secondary Method Scient     Secondary Method Scient       Secondary Market Sack ID     ColeColeColeColeColeColeColeColeColeCole                                                                                                    | Report Hanual                                                                                                    | Notify                                                                                                    |                                                                                  | Gree            | ab.                                      |      | Configurati                                                   | ion Hem             |       |
| Severality     Ungenty     English     Active?       3     4     4     YE5       Change Rack ID     Call Back Date/Time     Resolution Code     Kendultion Method       Change     Cassed by Change Order     Extensiol System Ticket     Kendultion Method       * Seminary Information     Code/Casse     Total Activity Time       Code/Casse     Code/Casse     Code/Casse     Code/Casse       * Seminary Information     Code/Casse     Code/Casse     Code/Casse       * Seminary Information     Code/Casse     Code/Casse     Code/Casse       Code/Casse     Code/Casse     Code/Casse     Code/Casse       Proce/Casse     Code/Casse     Code/Casse     Code/Casse       Code/Casse     Last Modified     Resolve Date/Time     Code/Casse       Code/Casse     Last Modified     Resolve Date/Time     Code/Casse       Code/Casse     Casse/Casse     Code/Casse     Code/Casse                                                                                                    | Murten Allach                                                                                                    | to Existing Change Order                                                                                                    |                                                                                  | Pyel            | SHE Compensation Corporate Records       |      | 8DN                                                           |                     |       |
| 3     4     YES       Charge Rack ID     Call Back Date/Time     Resolution Code     Resolution Higher       Change     Caused by Change Order     Estendal System Ticket     Feature System Ticket       • Semmary     Total Activity Time       Coh/On ATE ACCORD/HERGY/VETERARS MAHE: singleton, jon     00:02:09       Beschreite     00:02:09       Description     00:02:09       Coh/On ATE ACCORD/HERGY/VETERARS MAHE: singleton, jon     00:02:09       Description     00:02:09       Gene Date/Time     Construction       RC/C Vision III, Anton 2     Construction       Open Date/Time     Last Modified     Besolve Date/Time       Open Date/Time     Last Modified     Besolve Date/Time       Open Date/Time     Last Modified     Besolve Date/Time       Open Date/Time     Last Modified                                                                                                    | Severity                                                                                                    | Urgency                                                                                                    |                                                                                  | Deep            | act                                      |      | Active?                                                       |                     |       |
| Charge Reck ID     Call Back Date/Time     Resolution Code     Resolution Tocket       Change     Caused by Change Order     Extended System Ticket         Semmary     Option Activity Time       CORPORATE RECORD/MERGE/VETERANS NaME: angleton, jon     00:02:09       Description     00:02:09       Description     00:02:09       Description     00:02:09       Corporate compensation trouble Scient     00:02:09       Description     00:02:09       Description     00:02:09       Open Outley/Time     Last Modified       ResolutionTy is 10:00     10:00:00:00       Open Outley/Time     Last Modified       ResolutionTy is 10:00     00:02:00                                                                                                    | 3                                                                                                    |                                                                                                    |                                                                                  | +               |                                          |      | YES                                                           |                     |       |
| Change         Caused by Change Order         External System Ticket           • Seminary Information         ************************************                                                                                                    | Charge Back II                                                                                                    | D Call Back 0                                                                                                    | late/Time                                                                        | Res             | slution Code                             |      | Resolution                                                    | Hethod.             |       |
| Sensitivity Internation      Sensitivity Internation      CORPORTE SECORD/MERGE/ VETERARS NAME: angletion, jon     CORPORTE SECORD/MERGE/ VETERARS NAME: angletion, jon     OC22-09      Description      ALV has conjoints companiation trouble tocket      POC: Xing/cold: 11, angle 1      POC: Xing/cold: 11, angle 1      POC: X      |                                                                                                    |                                                                                                    |                                                                                  |                 |                                          |      |                                                               |                     |       |
| Summary         Total Activity Time           CORPORATE RECORD/MERGE/ VETERARS NAME: singletan, jon         00:02:09           Discription         00:02:09           AEU has corporate compensation trouble toket            Processing II, Anton 2<br>Processing II, Anton 2<br>Processing II, Anton 2<br>Processing II, Anton 2<br>Processing II, Anton 2<br>Processing III (IIIII)         Last Modelined           Open Date/Tame         Last Modelined         Besolve Date/Tame           OUZ/2015 12:15 pm         01/27/2015 12:17 pm                                                                                                    | Change                                                                                                    | Caused by                                                                                                    | Change Order                                                                     | Este            | rmal System Ticket                       |      |                                                               |                     |       |
| CCRAPARTE RECORD/MERGE/VETERANS NAME: angletan, jon 00:02:09 Description AEU has corporate compensation trouble Soket POC-Minipade II, Anton 7 POC-Minipade II, Anton 7 POC-MINIPADE II, Anton 7 POC-MINIPADE II, Anton 7 POC | Change<br>- Sammary In                                                                                                    | Caused by                                                                                                    | Change Order                                                                     | Exte            | rmal System Ticket                       | _    |                                                               |                     |       |
| Description AEU As components companiation trouble ticket POC: Initialized II, Anton 2 Product (27) 319-8856 Cmail:Anton: Acayon (20) 455 Cmail:Anton: Acayon (20) 455 Copen Date/Time Description 06/27/2015 12:15 pm 06/27/2015 12:15 pm                                                                                                    | Change<br>Summary In<br>Summary                                                                                                    | Caused by                                                                                                    | Change Order                                                                     | Exte            | rmaf System Ticket                       |      | Total Activity Time                                           | _                   | -     |
| AEU has corporate components compensation trouble ticket POC:Nonjcok II, Anton 2 PRoduct/227 3153-0836 Email:Anton XingoekClipus.gov Opens Datle/Time User Modified Exercise Control Control C | Change<br>According to<br>Summary<br>CORPORATE Apr                                                                                                    | Caused by<br>furmulae<br>CORD/MERGE/ VETERANS NAV                                                                                                    | Change Order<br>15: angletan, jon                                                | Este            | rnal System Ticket                       |      | Total Activity Time<br>00:02:09                               | _                   |       |
| POC_Monipole III, Anton 1           Prevent/2721 313-1036           Email-Anton Anajorek/Dijvis.gov           Open Date/Tame         Last Hoddled         Besolve Date/Tame         Close Date/Tame           0/L27/2015 12:15 pm         di/27/2015 12:15 pm         Close Date/Tame                                                                                                    | Change<br>Summary<br>CORPORATE BIO<br>Description                                                                                                    | Caused by                                                                                                    | Change Order<br>6: singleton, jon                                                | Die             | rnal System Ticket                       | -    | Total Activity Time<br>00:02:09                               | -                   | -     |
| Open Date/Time         Last Modified         Besolve Date/Time         Close Date/Time           01/27/2015 12:15 pm         01/27/2015 12:15 pm         01/27/2015 12:15 pm         01/27/2015 12:15 pm                                                                                                    | Change<br>Summary<br>CORPORTS AS<br>Description<br>ASU has corpore                                                                                                    | Counted by<br>formation<br>CORD/MERGE/VETERANS NAV                                                                                                    | Change Order<br>15: singleton, jon                                               | Este            | rnaf System Ticket                       |      | Total Activity Time<br>00:02:09                               | _                   |       |
| 0L/27/20L5 12:15 pm 0L/27/20L5 12:17 pm                                                                                                    | Change<br>Summary<br>CORPORT Sto<br>Description<br>AEU has corpore<br>POCK regiced to<br>Proce (727) 313<br>Brance (727) 313                                                                                                    | Caused by<br>Instruction<br>CORD/HERGE/ VETERANG NAM<br>Re compensation trouble token<br>Anton 3<br>–1956<br>–1956                                                                                                    | Change Order<br>15. angletan, jon<br>1                                           | Este            | rnal System Ticket                       |      | Total Activity Time<br>00-02-09                               | -                   |       |
|                                                                                                    | Change<br>Summary<br>CORVORATE 454<br>Description<br>AEU has corport<br>POC: Krajsok II,<br>Phone (727) 331<br>Email-Anton Xin<br>Open Defa(71)                                                                                                    | Causied by<br>domailson<br>CORD/HERGE/ VETERAVE NAV<br>Re compensation trouble toker<br>Anton 3<br>–1656<br>perkcillpre.gov<br>me                                                                                                    | Change Order<br>6) singleton, jon<br>1<br>Last Moddhed                           | Exte            | Eessive Date/Taxe                        |      | Total Activity Time<br>00:02:09                               |                     |       |
|                                                                                                    | Change<br>Summary<br>CORPORT 50<br>Description<br>AGU has corpore<br>POC-Inguida 11<br>POC-Inguida 11<br>POC | Caused by<br>formation<br>CORD/HERGE/ VETERANS NAM<br>ne compensation trouble tocker<br>Anten 2<br>HISSE<br>Jork/Digits.gov<br>Ne<br>5 pm                                                                                                    | Change Grider<br>15: angleton, jon<br>1:<br>Last Hoddhad<br>01/27/2013 12:17 pr  | tote            | tenal System Ticket<br>Besolve Date/Time |      | Total Activity Time<br>00:02:09<br>Clase Date/Time            | 1 articular di Anna |       |
| L, Antoinen al Martinen L, Argen J, Annorece A, Argeneet                                                                                                    | Change<br>Summary<br>CORVORATE NO<br>Description<br>AEU has conjours<br>POC: Kinglook II,<br>Phone: (727) 333<br>Brail: Andron King<br>Open: Guilet (Tim<br>OL/27/2015 12:1                                                                                                    | Consider by<br>Concompensation trouble toker<br>Anton 3<br>- 1996<br>- 1996<br>- | Change Grider<br>15: angletan, jon<br>1:<br>Last Hoddhed<br>0:1/27/2013 12:17 pr | Edit<br>2- Lega | Bensilve Dute/Tone                       | ed ( | Total Activity Time<br>00-02-09<br>Clean Date/Time<br>4 , Ref | ationships          |       |

| ile * View * Search *                              | Window - Help - 🐼                                                                     |                                   |           |       |
|----------------------------------------------------|---------------------------------------------------------------------------------------|-----------------------------------|-----------|-------|
| Transfer Request R1                                | 537324FY13                                                                            | Save                              | Cagoel    | leset |
| Request Number<br>R1537324FY13<br>Current Assignee | Request Summary<br>CORPORATE RECORD-Merg<br>Current Group<br>PHI SME Corporate Record | e/Lawhon, Paul Wilson             |           |       |
| New Assignee                                       | 🖸 New Group *                                                                         |                                   |           |       |
| Time Spent                                         | Date of Activity<br>04/10/2013 11:10 am                                               | Time Stamp<br>04/10/2013 11:10 am | Internal? | e     |
| User Description                                   | Spelling                                                                              |                                   |           |       |
|                                                    |                                                                                       | 1                                 |           |       |
|                                                    |                                                                                       |                                   |           |       |
|                                                    |                                                                                       |                                   |           |       |

#### Inputting a Solution:

Within the Solution option, enter comments in the User Description box. For example, if this is a MAP-D Merge request, indicate that you would like a MAP-D Merge completed for the correct and incorrect PIDs.

#### \* Please note that you cannot include PII or PKI information at this step.

Afterwards, select the Save button. The solution action is complete.